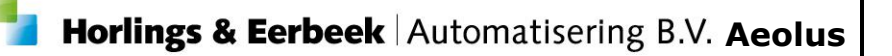

# Wijzigingsdocument Aeolus Back

Versie 9.0

Document versie 1.0 / 21-12-2015

Horlings & Eerbeek Automatisering B.V. Industrieweg 24 3401 MA IJsselstein T: 030-2468777 I: www.HorlingsEnEerbeek.nl Horlings & Eerbeek Automatisering BV behoudt zich het recht informatie in dit document te allen tijde te kunnen wijzigen, zonder hiervan nadere aankondiging te doen. Tenzij anders aangegeven zijn de hierin genoemde voorbeelden fictief en niet gebaseerd op werkelijke bedrijven, organisaties, producten, domeinnamen, e-mailadressen, logo's, personen, plaatsen of evenementen. Niets uit dit document mag worden nagemaakt en/of openbaar worden gemaakt door middel van druk, fotokopie, microfilm of op welke andere wijze dan ook zonder voorafgaande schriftelijke toestemming van Horlings & Eerbeek Automatisering BV. Het is de verantwoordelijkheid van de gebruiker om overeenkomstig de hiervoor geldende wetten op het copyright te handelen.

*In dit document zijn onderdelen (software, tekst, foto's en tabellen) opgenomen waarop intellectuele eigendomsrechten (auteursrechten, databankrechten en merkrechten) rusten. Horlings & Eerbeek Automatisering BV behoudt zich dienaangaande nadrukkelijk alle rechten voor.* 

Horlings & Eerbeek Automatisering BV

januari 2015

# Inhoud

| HOOFDSTUK 1 | Alger | neen5                                         |
|-------------|-------|-----------------------------------------------|
|             | 1.1   | Relaties onder de klant 5                     |
|             | 1.2   | Relaties toevoegen 6                          |
|             | 1.3   | Voor jeugdigen 7                              |
|             | 1.4   | Datum melding 7                               |
| HOOFDSTUK 2 | Jeug  | d 8                                           |
|             | 2.1   | Veld verwijzer toegevoegd op kaart algemeen   |
|             | 2.2   | Gezaghouder koppelen aan aanvraag9            |
|             | 2.3   | Nieuwe velden jeugd10                         |
| HOOFDSTUK 3 | Zorg  |                                               |
|             | 3.1   | Monitor sociaal domein11                      |
|             | 3.2   | Nieuwe velden11                               |
|             | 3.3   | Tabel reden beëindiging hercoderen11          |
|             | 3.4   | Beoordelingen, kaart conclusie13              |
|             | 3.5   | Veld verwijzer toegevoegd op kaart algemeen13 |
|             | 3.6   | Veld Wlz indicatie14                          |
|             | 3.7   | Veld reden intrekking Wmo en jeugd15          |
|             | 3.8   | Verplichte AGB code15                         |
|             | 3.9   | Tabel productcategorieën   16                 |
|             | 3.10  | Tabel eigen productcodes   16                 |
|             | 3.11  | Volume, eenheid en frequentie16               |
|             | 3.12  | Berichtenverkeer 2.0 overstap17               |
|             | 3.13  | Hercoderen producten 1.0 naar 2.018           |
|             | 3.14  | Subjecten inrichten voor heen-berichten20     |
|             | 3.15  | Subjecten inrichten voor retour-berichten22   |
|             | 3.16  | Keuze i-standaarden 1.0 en 2.0 in aanvraag23  |
| HOOFDSTUK 4 | Aanle | evering TKB's SVB24                           |
|             | 4.1   | Invoeren productcategorieën24                 |
|             | 4.2   | SVB TKB versturen24                           |
| HOOFDSTUK 5 | Rech  | tmatigheid25                                  |
|             | 5.1   | Normtabel januari – juli toegevoegd25         |
|             | 5.2   | Heronderzoek PW25                             |

| HOOFDSTUK 6  | Doeln  | natigheid                           | 26 |
|--------------|--------|-------------------------------------|----|
|              | 6.1    | Aanlevering SRG                     | 26 |
| HOOFDSTUK 7  | Debit  | euren                               | 26 |
| HOOFDSTUK 8  | Modu   | le berichten                        | 26 |
|              | 8.1    | Algemeen                            | 26 |
|              | 8.2    | Algemene waarschuwingen/meldingen   | 27 |
|              | 8.3    | Mijn postvak in                     | 27 |
|              | 8.3.1  | Van postvak in naar archief zetten  | 28 |
|              | 8.4    | Mijn postvak uit                    | 28 |
|              | 8.4.1  | Van postvak uit naar archief zetten | 29 |
|              | 8.5    | Alle berichten                      | 29 |
|              | 8.6    | Archief                             | 30 |
|              | 8.7    | Verwijderd                          | 30 |
|              | 8.8    | Overzicht foutcodes 303 berichten   | 31 |
| HOOFDSTUK 9  | Bijlag | je 1: werkwijze iWmo/iJW 2.0        | 33 |
|              | 9.1    | Berichtenverkeer iWmo en iJW 2.0    | 33 |
|              | 9.2    | 301 Versie 2.0 versturen            | 33 |
|              | 9.3    | 302 ontvangst                       | 33 |
|              | 9.4    | 303 ontvangsten verwerken           | 34 |
|              | 9.5    | Verzenden 304 bericht               | 39 |
|              | 9.6    | Archiveer uw 304 bericht            | 39 |
| HOOFDSTUK 10 | Aand   | assingen XML                        | 40 |

# HOOFDSTUK 1 Algemeen

### 1.1 Relaties onder de klant

In verband met het feit dat het in het gehele Sociale Domein steeds belangrijker wordt om inzage te krijgen in een woonleefsituatie van de klant alsmede het feit dat door de veranderende wet- en regelgeving het van belang is te weten welke relaties een klant heeft voor de i-standaarden is onder de klant een veld relaties toegevoegd.

| 🌱 Aeolus - v9.0.0.0 | - Microsoft SQL Server 2008 R2 (SP2) - 10.50.40                     | 0.4442.0 (K4) - ebétraj, develop (SQL OLEDB.1) 🗗                                           | ×    |
|---------------------|---------------------------------------------------------------------|--------------------------------------------------------------------------------------------|------|
| Bestand Extra H     | jelp                                                                |                                                                                            |      |
| Algemeen            | Ikke, I.<br>BSM Desistrations, 162014206 / 20121071                 |                                                                                            |      |
|                     | Adres Industrieweg 24 3401MA, Usselstein                            |                                                                                            |      |
| A. Beheerder        | Cliënt                                                              |                                                                                            |      |
|                     | Client                                                              |                                                                                            | _    |
| 200                 | e Financieel                                                        | llegindatum Elinddatum Soort Relatie Frizin nean iteme zanwazin Frizin nean iteme zanwazin |      |
| Clienten            | <ul> <li>Algemeen</li> </ul>                                        | a ayr gour room dairroag                                                                   |      |
|                     | - Adressen                                                          |                                                                                            |      |
| Agenda              | Kinderen                                                            |                                                                                            |      |
| <u>_</u>            | Arbaidsverbourfingen                                                |                                                                                            |      |
| Taken               | <ul> <li>Arbeidsmarktkwalificaties</li> </ul>                       |                                                                                            |      |
|                     | <ul> <li>Beoordelingen/Indicaties</li> <li>Alle dossiers</li> </ul> |                                                                                            |      |
|                     | Notities                                                            |                                                                                            |      |
| Intake              | <ul> <li>Taken</li> <li>Documentan huitan een dossiar</li> </ul>    |                                                                                            |      |
| 夏                   | - Documentan Datan den dosse                                        |                                                                                            |      |
| Organisaties        |                                                                     |                                                                                            |      |
|                     |                                                                     |                                                                                            |      |
| <u></u>             |                                                                     |                                                                                            |      |
| Berichten           |                                                                     |                                                                                            |      |
|                     |                                                                     |                                                                                            |      |
|                     |                                                                     |                                                                                            |      |
|                     |                                                                     |                                                                                            |      |
|                     |                                                                     |                                                                                            |      |
|                     |                                                                     |                                                                                            |      |
|                     |                                                                     |                                                                                            |      |
|                     |                                                                     |                                                                                            |      |
|                     |                                                                     |                                                                                            |      |
|                     |                                                                     |                                                                                            |      |
|                     |                                                                     |                                                                                            |      |
|                     |                                                                     |                                                                                            |      |
|                     |                                                                     |                                                                                            |      |
|                     |                                                                     |                                                                                            |      |
|                     |                                                                     |                                                                                            |      |
|                     |                                                                     |                                                                                            |      |
|                     |                                                                     |                                                                                            |      |
|                     |                                                                     |                                                                                            |      |
|                     |                                                                     |                                                                                            |      |
| Overzichten         |                                                                     |                                                                                            |      |
| Applicatiebeheer    |                                                                     |                                                                                            | - I. |
| Dossier             |                                                                     |                                                                                            | - I. |
| Beveiliging         |                                                                     |                                                                                            | _    |
| Werkbeheersing      |                                                                     |                                                                                            |      |
|                     |                                                                     |                                                                                            |      |

Dit veld gebruikt u met name voor de JEUGD om aan te geven wie de gezagsdrager is. Deze tabel is conform landelijke standaarden (CORV) en kan niet per gemeente worden aangepast. Op termijn zullen de huidige relaties binnen een dossier allemaal hier geplaatst worden.

### 1.2 Relaties toevoegen

Klik op nieuw.

| Relatie     |            |   |  |
|-------------|------------|---|--|
| Soort       | Pleegouder |   |  |
| Relatie     | test       | 8 |  |
| Relatie     | Tester, P  | ▼ |  |
| Begindatum  | 21-12-2015 |   |  |
| Einddatum   | •          |   |  |
| Toelichting |            | ^ |  |
|             |            |   |  |
|             |            |   |  |
|             |            | ~ |  |
|             |            |   |  |
|             |            |   |  |
|             |            |   |  |

Voeg eerst het veld soort in.

Voeg de naam toe in het 1<sup>e</sup> veld relatie en klik op de verrekijker om het zoeken te starten. Selecteer uit de lijst de juiste relatie.

In het veld begindatum kunt u de datum van het aanmaken van de relatie invoegen.

### 1.3 Voor jeugdigen

Voor het versturen van een iJW bericht is het invoeren van de gezaghouder verplicht. Wanneer er sprake is van een organisatie die gezag heeft, dan voert u deze in via het onderdeel relaties. Belangrijk is dat bij de organisatie de juiste velden zijn ingevoerd.

Belangrijkste velden:

NOTE

- Juiste AGB code
- Correct adres
- KVK nummer (als er geen AGB code is).

Voor verdere uitleg zie hoofdstuk 2.2

Wanneer ouders het gezag hebben, dan voert u dat in op de oude wijze (koppelen van de ouder in de huishouding bij de aanvraag).

| GGZ Praktijk Noorderblinck                                                                                                    |                                                                                                    |             |                                |
|----------------------------------------------------------------------------------------------------|----------------------------------------------------------------------------------------------------|-------------|--------------------------------|
| Adres Schoolstraat 6, 9411PB Beilen  Organisaties  Organisatie  Adressen Contactpersonen  Financieel Documenten Producten Alle dossiers | Image: Constraint of the second second se | tites V V V | Handelsregister/<br>KVK nummer |

#### 1.4 **Datum melding**

Het veld datum melding is toegevoegd in alle rapporten op de kaart algemeen.

#### HOOFDSTUK 2 Jeugd

Nieuwe productcategorieën toegevoegd.

Deze productcategorieën gebruikt u bij het aanmaken van een product, maar ook in de onderverdeling van de categorieën bij het inzetten van een PGB in het dossier van de klant. De keuzes die u hier heeft zijn nu zeer uitgebreid.

|                           | 🗅   🎒 🗟   🛛 Act               | ies 🔻 🕡 👻              |                      |            |      |                     |
|---------------------------|-------------------------------|------------------------|----------------------|------------|------|---------------------|
| A anhieder                |                               |                        |                      |            |      |                     |
| Annieuer<br>Trasnisstienr | oduct                         | Jauad PGR              |                      |            |      |                     |
| Drganisatiepit            | oduct                         | Sociale verzekoringeba | nk                   |            |      |                     |
| /.::Fastaadba             | er hadrag (BCB)               | o oo                   | nk.                  |            | •    |                     |
| rijbesteedba              | ar Dedrag (PGB)               | 0,00                   |                      |            |      |                     |
| eriode                    |                               |                        |                      |            |      |                     |
| tatus                     |                               | Verwacht               |                      |            | ~    |                     |
| eginperiode               | (Van)                         | 22-12-2015             |                      |            |      |                     |
| indperiode (              | Tot en met)                   | 31-12-2015 🚽           |                      |            |      |                     |
| edrag recht               | op volgens offerte            | 5,00                   | Per maand            |            |      |                     |
| otaal bedrag              | g offerte in periode          | 1,61                   |                      |            |      |                     |
|                           |                               |                        |                      |            |      |                     |
| oegekend b                | pedrag                        | 5,00                   | Per maand            |            |      |                     |
| otaal bedrag              | g toegekend in periode        | 1,61                   |                      |            |      |                     |
| tw percenta               | ge                            | Niet van toenassing 💌  |                      |            |      |                     |
| edrag mee ir              | -<br>ndexeren met product     |                        |                      |            |      |                     |
|                           |                               | Ja +                   |                      |            |      |                     |
| etaling                   |                               |                        |                      |            |      | Vergeet niet de     |
| lgemeen get               | bruikelijk deel               | 0,00                   |                      |            |      | categorie           |
| eriodiek                  |                               | Per maand              |                      |            |      | ondonvordoling in t |
|                           |                               |                        |                      |            |      |                     |
| ekening ont               | vanger                        | Betaling via factuur   |                      | 505.       |      | voegen!             |
| ekening ond               | (valige)                      | NL28INGB000967934      | U (SVB Servicecentru | m PGB J    | Ŧ    |                     |
| ·                         |                               |                        |                      |            |      |                     |
| eraeling P                |                               |                        |                      | <b>D</b> 1 | 0.00 |                     |
| ategorie                  | Niet van toepassing           |                        | -                    | Bedrag     | 0,00 |                     |
| ategorie                  | Persoonlijke verzorging JW    |                        | ^                    | Bedrag     | 0,00 |                     |
| ategorie                  | Vervoerdiensten JW            |                        |                      | Bedrag     | 0,00 |                     |
| ategorie                  | Jeugdhulp verblijf (incl. beh | andeling)              |                      | Bedrag     | 0,00 |                     |
| Categorie                 | Jeugdhulp verblijf (excl. beh | andeling)              | ¥                    | Bedrag     | 0,00 |                     |

NOTE

De categorieën met 2015 in de naamgeving mag u niet meer gebruiken; deze kunnen wij vooralsnog niet verwijderen i.v.m. lopende aanvragen.

### 2.1 Veld verwijzer toegevoegd op kaart algemeen

In de wizard bij de start aanvraag is het veld verwijzer toegevoegd, dit veld komt ook terug op de kaart algemeen in een aanvraag onder dossier Zorg en Jeugd. Het betreft een CBS codetabel, deze is dus niet vrij aanpasbaar. Dit veld moet worden gevuld voor de monitor sociaal domein.

| 🗎 🛎 🖬 🛛 🗙 🛛 🙀                                                     |                                                                                                    |                                                                                                    |                                                                                                    |                 |               |                   |              |
|-------------------------------------------------------------------|----------------------------------------------------------------------------------------------------|----------------------------------------------------------------------------------------------------|----------------------------------------------------------------------------------------------------|-----------------|---------------|-------------------|--------------|
| Kenmerk                                                           |                                                                                                    | Fase                                                                                                    |                                                                                                    | Aanvraagdatum 🛆 | Afronden voor | Einddatum rapport | Behandelaar  |
| Begeleiding 201500938<br>test karin, nr: 855<br>Zorginstelling (k | .vg) vanaf 21-12-2015 t/m 1-4                                                                                                    | Adm. afhande                                                                                                    | ling                                                                                                    | 21-12-2015      | 15-2-2016     |                   | A. Beheerder |
|                                                                   |                                                                                                    |                                                                                                    |                                                                                                    |                 |               |                   |              |
|                                                                   | FBB Wizard<br>Nieuw dossieritem                                                                                                    |                                                                                                    |                                                                                                    |                 |               |                   |              |
|                                                                   | Client<br>- Reuze<br>- Gegevens<br>- Huishoudleden (familie)<br>- Overzicht clienhistone<br>- Toelichting<br>- Samenvatting<br>- Informatie | Gegevens<br>Behandelaar<br>Datum aamtaag<br>Adres<br>Werkpocessrummer<br>Ootsproong<br>Verwijzer<br>Herkomst<br>Birontapport | A Beheeder<br>2212.2015<br>Industrieweg 24 3401MA, Usselstein<br>automatisch<br>Net gedefnieerd<br>Gemeentelijke toegang<br>Huisarts<br>Jeugdarts<br>Gecenticifeerde instelling<br>Medisch specialist<br>V | E               |               |                   |              |
|                                                                   |                                                                                                    |                                                                                                    |                                                                                                    |                 |               |                   |              |
|                                                                   |                                                                                                    |                                                                                                    |                                                                                                    | << Vonge Annu   | volgende >>   |                   |              |

### 2.2 Gezaghouder koppelen aan aanvraag

Wanneer de gezaghouder **<u>niet</u>** één van de ouders is, dan maakt u gebruik van de nieuwe methodiek onder relaties.

Wanneer een gezagdrager een organisatie is, dan maakt u eerst de organisatie aan, deze selecteert u bij "relaties".

Vervolgens maakt u een aanvraag aan.

Het veld "is gezag bij ouders" zet u op nee.

In het veld "gezaghouder" selecteert u de juiste gezaghouder (de organisatie).

| 🌱 Aeolus - v9.0.0                                                                                                    | 0.0 - Microsoft SQL Server 2008 R2 (SP2) - 10.50.4 | 042.0 (X64) - ebbtraj_develop (SQLOLEDE | i.1) -                |          |                                 |              |
|----------------------------------------------------------------------------------------------------|----------------------------------------------------|-----------------------------------------|-----------------------|----------|---------------------------------|--------------|
| Bestand Extra                                                                                                    | Help                                               |                                         |                       |          |                                 |              |
| Algemeen                                                                                                    | Ikke, I.<br>DSN/ Registrations 182014205/20121074  |                                         |                       |          |                                 |              |
|                                                                                                    | Adres Industrieweg 24 3401MA, IJsselstein          |                                         |                       |          |                                 |              |
| A. Beheerder                                                                                                    | Cliënt                                             |                                         |                       |          |                                 |              |
| ~                                                                                                    | ⊡- Cliënt                                          |                                         | Acties • 😲 •          |          |                                 |              |
| <u>A</u>                                                                                                    | ⊞- Klantenkaart     Financieel                     |                                         |                       |          |                                 |              |
| Cliënten                                                                                                    | - Algemeen                                         | Augemeen                                | Annual and include    |          |                                 |              |
| r and a second second se | Adressen                                           | Type                                    | wanyiaag jeugo        |          |                                 |              |
| Agenda                                                                                                    | - Kelaties                                         | Nummer                                  | 2013_1081             |          |                                 |              |
| ~                                                                                                    | - Partners                                         | Advestigen had externe systemen         | C                     |          |                                 |              |
|                                                                                                    | Arbeidsverhoudingen                                | Aures van het nusnouden                 | Clean acres opgegeven |          |                                 |              |
| Taken                                                                                                    | Beoordelingen/Indicaties                           | Comparate R: balaid                     | Underzoek.            |          |                                 |              |
| ~                                                                                                    | Alle dossiers                                      | Datus malifes                           | 2015 en 2016          |          | •                               |              |
|                                                                                                    | <ul> <li>Dossier Jeugd 1</li> </ul>                | Datum melang                            |                       |          |                                 |              |
| Intake                                                                                                    | - Algemeen                                         | Verwiper                                | Jeugdarts             |          | •                               |              |
|                                                                                                    | Aanvraag jeugd 2015_1                              | Herkomst                                |                       |          |                                 |              |
| Organisaties                                                                                                    | Huishouding                                        | Uorsprong                               | Test toevoegen        |          | •                               |              |
| -                                                                                                    | Klantcontact                                       | Is net gezag bij de ouders              | Ja 💌                  |          |                                 |              |
| 金                                                                                                    | - Aanverwante dossie                               | Gezagnouder                             | lemand, N             |          | •                               |              |
| Berichten                                                                                                    | B Onderzoek                                        | wiz indicate aanwezig                   | Niet uitgevraagd      | -        | •                               |              |
|                                                                                                    | Intern onderzoek                                   | Procedure                               | Niet gedefinieerd     |          | •                               |              |
|                                                                                                    | Vraagstelling                                      | Datum aanvitaag                         | 24-12-2015            |          |                                 |              |
|                                                                                                    | Externe Adviezen                                   | Datum aanvang                           |                       |          |                                 |              |
|                                                                                                    | Rapportage     Beschikking                         | Tasfables                               |                       |          |                                 |              |
| 1. C. C. C. C. C. C. C. C. C. C. C. C. C.                                                                                                    |                                                    | l delichong                             |                       |          | ^                               |              |
| V                                                                                                    | Notities                                           |                                         |                       |          |                                 |              |
|                                                                                                    | Documenten buiten een doss                         |                                         |                       |          |                                 |              |
|                                                                                                    |                                                    |                                         |                       |          | ×                               |              |
|                                                                                                    |                                                    |                                         |                       |          |                                 |              |
|                                                                                                    |                                                    |                                         |                       |          |                                 |              |
|                                                                                                    |                                                    |                                         |                       |          |                                 |              |
|                                                                                                    |                                                    |                                         |                       |          |                                 |              |
|                                                                                                    |                                                    |                                         |                       |          |                                 |              |
|                                                                                                    |                                                    |                                         |                       |          |                                 |              |
|                                                                                                    |                                                    |                                         |                       |          |                                 |              |
|                                                                                                    |                                                    | •                                       |                       |          |                                 |              |
|                                                                                                    |                                                    |                                         |                       |          |                                 |              |
|                                                                                                    | 1                                                  |                                         |                       |          |                                 |              |
|                                                                                                    |                                                    |                                         |                       |          |                                 |              |
|                                                                                                    |                                                    |                                         |                       |          |                                 |              |
|                                                                                                    |                                                    |                                         |                       |          |                                 |              |
|                                                                                                    |                                                    | <b>—</b>                                | e se el contra en el  | Lioyli   | nes 9 Earbook Automat           | icoring DV   |
|                                                                                                    |                                                    | Len                                     | product Van           | - riorii | <b>ings a cerdeek</b>   Automat | isening B.V. |

### 2.3 Nieuwe velden jeugd

Op de kaart algemeen is het veld **herkomst** toegevoegd, dit veld wordt gebruikt om aan te geven wie de aanvrager is (anders dan de klant, bijvoorbeeld school maar ook zorginstelling, etc.).

In het aanvraag rapport is op de kaart advies het veld intrekking toegevoegd. Dit veld moet u invullen wanneer er sprake is van een intrekking en wordt geleverd aan het CBS voor de Monitor Sociaal Domein.

Voor de Monitor Sociaal Domein moet een reden einde geleverd worden die niet overeenstemt met uw eigen tabel. Om een goede levering te kunnen doen, moet de tabel worden aangepast aan de monitor sociaal domein.

De tabel moet aangepast worden. Deze tabel vindt u bij: applicatiebeheer – tabellen – reden einde WVG voorziening.

**NOTE** Actie applicatiebeheer: verricht de handelingen zoals beschreven in hoofdstuk 3.3

## HOOFDSTUK 3 Zorg

### 3.1 Monitor sociaal domein

**NOTE** Voordat u de update 9.0 gaat installeren moet u eerst de monitor sociaal domein genereren en aanleveren aan het CBS. Vanaf 1 januari verandert de monitor sociaal domein en kunt u niet meer op de oude wijze aanleveren.

### 3.2 Nieuwe velden

Op de kaart algemeen is het veld **herkomst** toegevoegd, dit veld wordt gebruikt om aan te geven wie de aanvragen is (anders dan de klant, bijvoorbeeld zoon, maar ook zorginstelling, etc.).

In alle aanvraag rapporten is op de kaart advies het veld intrekking (zie ook H 3.7) toegevoegd. Dit veld moet u invullen wanneer er sprake is van een intrekking en wordt geleverd aan het CBS voor de monitor sociaal domein.

### 3.3 Tabel reden beëindiging hercoderen

Voor de Monitor Sociaal Domein moet een reden einde geleverd worden die niet overeenstemt met uw eigen tabel. Om een goede levering te kunnen doen, moet de tabel worden aangepast aan de Monitor Sociaal Domein.

De tabel moet aangepast worden. Deze tabel vindt u bij: applicatiebeheer – tabellen – reden beëindiging.

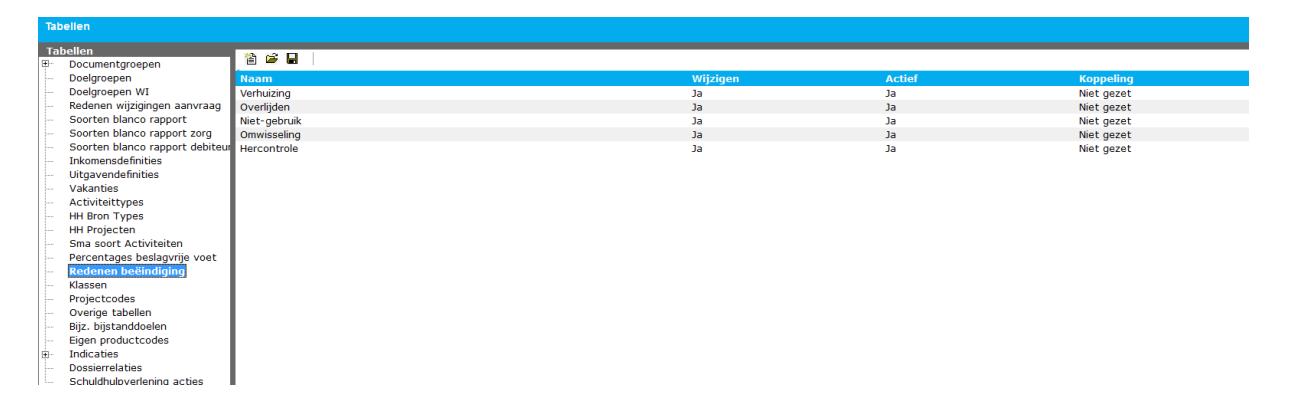

Een product van

Open het eerste veld middels een dubbelklik, in dit geval verhuizing.

| 2   D       | <i>a</i> <u>b</u> | Acties 🔻 😧 | <b>▼</b>                 |
|-------------|-------------------|------------|--------------------------|
| Algemeen    |                   |            |                          |
| Nummer      |                   | 0          |                          |
| Naam        |                   | Verhuizing |                          |
| ExterneCode |                   | Verhuizing | naar een andere gemeente |
| Wijzigen    |                   | Ja         | •                        |
| Actief      |                   | Ja         | •                        |
|             |                   |            |                          |

Het veld externe code vult u met de code van de monitor sociaal domein, zodat in een levering de juiste code wordt geleverd.

Deze handelingen doet u voor alle verplichte velden van de monitor. Had u in het verleden slechts 1 of 2 redenen ingevoerd, dan heeft u er na deze handeling minimaal 7.

### Verplichte velden Monitor Sociaal Domein

Overlijden Levering zorg of ondersteuning is beëindigd - toewijzing sluiten Levering zorg of ondersteuning is beëindigd - toewijzing aanhouden Verhuizing naar een andere gemeente Voortzetting ondersteuning in sociale basisondersteuning Voortzetting in Zvw Voortzetting in Wlz

| NOTE | Actie applicatiebeheer: aanpassen tabel reden beëindiging aan de nieuwe landelijke |
|------|------------------------------------------------------------------------------------|
|      | standaard.                                                                         |

### 3.4 Beoordelingen, kaart conclusie

De verplichting voor het leveren van grondslagen voor de i-standaarden is opgeheven. Derhalve is het niet meer noodzakelijk om de kaart Conclusie te vullen.

Alleen de kaart beperkingen kan nog geleverd worden in een i-bericht, alle overige kaarten worden door ons niet meer geleverd in een bericht.

| Ikke, I.<br>BSN / Registratienr 162014296 / 29121971<br>Adres Industrieweg 24 3401MA, IJsselsteir |                   |                   |   |
|---------------------------------------------------------------------------------------------------|-------------------|-------------------|---|
| Cliënt                                                                                            |                   |                   |   |
| ⊡… Cliënt                                                                                         |                   | ics • 😈 •         |   |
| 🗄 – Klantenkaart                                                                                  |                   |                   |   |
| Financieel                                                                                        | Conclusie         |                   |   |
| Algemeen                                                                                          |                   |                   |   |
| Adressen                                                                                          | Foreito grandelog |                   |   |
| Kelaties                                                                                          | Eerste gronuslag  | Niet gedefinieerd | • |
| Bastaora                                                                                          | Tweede grondslag  | Niet gedefinieerd | • |
| Arbeidsverhoudingen                                                                               | Diagnose          | Niet gedefinieerd | - |
| 🕀 Arbeidsmarktkwalificaties                                                                       | Subdiagnose       | Niet gedefinieerd | • |
| Beoordelingen/Indicaties                                                                          | Ziektebeeld       |                   | - |
| Beoordelingen                                                                                     | Prognose          | Nist additional   |   |
|                                                                                                   |                   | Niet gedeinieerd  |   |
| Aandoeningen                                                                                      |                   |                   |   |
| Benerkingen                                                                                       |                   |                   |   |
| Conclusie                                                                                         | 1                 |                   |   |
| Indicaties                                                                                        |                   |                   |   |
| Alle dossiers                                                                                     |                   |                   |   |
| - Notities                                                                                        |                   |                   |   |
| - Taken                                                                                           |                   |                   |   |
| Documenten buiten een doss                                                                        | 3                 |                   |   |

### 3.5 Veld verwijzer toegevoegd op kaart algemeen

In de wizard bij de start aanvraag is het veld verwijzer toegevoegd, dit veld komt ook terug op de kaart algemeen in een aanvraag onder dossier Zorg en Jeugd. Het betreft een CBS codetabel, deze is dus niet vrij aanpasbaar. Dit veld moet worden gevuld voor de monitor sociaal domein.

| merk<br>eleiding 201500938                                                        | Fase<br>Adm. afhan                                                                                                    | deling                                                                                                    | Aanvraagdatum △<br>21-12-2015 | Afronden voor<br>15-2-2016 | Einddatum rapport | A. Beheerder |
|-----------------------------------------------------------------------------------|----------------------------------------------------------------------------------------------------|----------------------------------------------------------------------------------------------------|-------------------------------|----------------------------|-------------------|--------------|
| test karin, nr: 855<br>Zorginstelling (kvg) vanaf 21-12-20                        | 115 t/m 1-4-2016<br>rd                                                                                                    |                                                                                                    |                               |                            |                   |              |
| Vecuw do<br>Chied<br>Gegevens<br>Huishoudieden<br>Overzicht clien<br>Samenvatting | (familie)<br>(familie)<br>Behandelaar<br>Datun aarwaag<br>Ades<br>Werkprocerummer<br>Oorsprong<br>Verwijzer<br>Herkomst<br>Bronrappot | A. Beheadar<br>22122015 •<br>Industriewog 24: 3401MA. Uszelaten<br>automatisch<br>Niet gederisend<br>Geneentelijke toegang<br>Huisarist<br>Gecenticherde instelling<br>(Medisch specialist | •<br>•<br>•                   |                            |                   |              |
| Voortgang                                                                         | -                                                                                                    |                                                                                                    |                               |                            |                   |              |

Een product van

| Algemeen                         |                                     |   |
|----------------------------------|-------------------------------------|---|
| Туре                             | Kortdurend verblijf                 |   |
| Nummer                           | 201500949                           |   |
| Verwijzing naar externe systemen | 20151222095853765                   |   |
| Adres van het huishouden         | Industrieweg 24 3401MA, IJsselstein | - |
| Fase                             | Onderzoek                           |   |
| Gemeentelijk beleid              | Gemeentelijk beleid 2010-2015       | • |
| Verwijzer                        | Gemeentelijke toegang               | • |
| Herkomst                         |                                     |   |
| Oorsprong                        | Telefonisch                         |   |
| Wlz indicatie aanwezig           | Niet uitgevraagd                    |   |
| Procedure                        | Niet gedefinieerd                   | • |
| Datum aanvraag                   | 22-12-2015 👻                        |   |
| Datum aanvang                    | _ <u>`</u> •                        |   |
| Datum einde                      | _ <u>`_`</u> •                      |   |
| Toelichting                      |                                     | ^ |
|                                  |                                     |   |
|                                  |                                     |   |
|                                  |                                     |   |

### 3.6 Veld Wlz indicatie

Veld WIz indicatie werd niet goed opgeslagen, dit is in versie 9.0 verholpen.

### 3.7 Veld reden intrekking Wmo en jeugd

Op de kaart advies bij een aanvraag onder dossier Wmo en jeugd is ivm de levering monitor sociaal domein een veld reden intrekking toegevoegd. Dit veld is alleen actief wanneer u in het veld beslissing "intrekking" kiest.

| 📕   🗅   🍜 🗟   🛛 Actio                   | s 🕶 🕜 🕶              | /         |        |
|-----------------------------------------|----------------------|-----------|--------|
| Advies                                  |                      |           |        |
| Advies                                  | Intrekking           |           | -      |
| Reden intrekking                        | Negatief indicatie b | pesluit 🕨 | -      |
| Is de cliënt het eens met de beslissing | Nee 💌                |           |        |
| Motivatie                               | Niet gedefinieerd    |           | •      |
| Eigen bijdrage                          | Nee 🔻                |           |        |
|                                         |                      |           | ~      |
| Datum heronderzoek                      |                      |           |        |
| Medisch heronderzoek noodzakelijk       | Nee 💌                |           |        |
| Procedure                               | Niet gedefinieerd    |           | -      |
|                                         |                      |           |        |
| Toelichting                             |                      |           | ^      |
|                                         |                      |           |        |
|                                         |                      |           | $\sim$ |

### 3.8 Verplichte AGB code

Wanneer u een product een i-categorie toekent onder een organisatie (iJW of iWMO, dan is het veld AGB code verplicht gesteld.

### 3.9 Tabel productcategorieën

De tabel met standaard productcategorieën is voor de iWmo en de iJW uitgebreid.

| Bestand Extra | <u>H</u> elp                                 |                                               |                                                                                                    |   |
|---------------|----------------------------------------------|-----------------------------------------------|----------------------------------------------------------------------------------------------------|---|
| Algemeen      | Zorginstelling<br>Adres ,                    |                                               |                                                                                                    |   |
| A Bebeerder   | Organisaties                                 | Adi                                           | es 🔻 🖗 🔻                                                                                                    |   |
|               | Organisatie     Adressen     Contactpersonen | Product                                       |                                                                                                    |   |
| Cliënten      |                                              | Product                                       | test karin                                                                                                    | • |
| Agenda        | i⊡ Producten<br>I⊡ Product<br>Prijasfeneskon | Leverancierscode<br>Tijdseenheid              | kvg<br>Uur per week                                                                                             | • |
| رچا           | Alle dossiers                                | Projectcode<br>Organisatiecontract            | Niet gedefinieerd ( )                                                                                           | • |
| Taken         |                                              | Is het Btw bedrag compensabel<br>Actief       | Nee                                                                                                    |   |
| Intake        |                                              | Zorg                                          |                                                                                                    |   |
|               |                                              | Wmo Lategorie<br>Eigen productcodes gebruiken | Niet van toepassing<br>(2015) Met verblijf: gesloten plaatsing<br>(2015) Met verblijf: gesloten plaatsing       | ~ |
| Organisaties  |                                              | Wmo productcode<br>Eigen productcode          | (2015) Met verblijf: gezingericht<br>(2015) Met verblijf: overig residentieel<br>(2015) Met verblijf: pleegzorg |   |
| Berichten     |                                              | Vrijbesteedbaar bedrag (PGB)<br>Anb code      | (2015) Zonder verblijf: ambulante jeugdhulp op locatie van de .                                                 |   |
| benchten      |                                              |                                               |                                                                                                    |   |
|               |                                              | 1                                             |                                                                                                    |   |

**NOTE Actie applicatiebeer:** indien u overstapt op i-standaarden 2.0 mag u de oude categorieën niet meer gebruiken. Producten met een oude categorie moet u omzetten naar een nieuwe. Reeds geleverde oude categorieën hoeven niet opnieuw geleverd te worden. Oude categorieën hebben het jaartal 2015 voor de naamgeving staan.

#### 3.10 Tabel eigen productcodes

Indien u gebruik gaat maken van nieuwe eigen productcodes, dan kunt u de bestaande tabel eigen productcodes uitbreiden.

**NOTE Actie applicatiebeheer**: applicatiebeheer-tabellen-eigenproductcodes kunt u aanvullen met nieuwe productcodes.

### 3.11 Volume, eenheid en frequentie

Vanwege het feit dat nog niet alle gemeenten direct over willen stappen op de istandaarden 2.0, hebben wij besloten dat u vooralsnog uw producten niet hoeft te coderen op volume, eenheid en frequentie, dit doen wij automatisch voor u in het bericht.

### 3.12 Berichtenverkeer 2.0 overstap

Voordat u kunt starten met de i-standaarden versie 2.0 moet u vooraf een aantal zaken inrichten in de applicatie.

Stap 1:

- Uitvinken berichten 1.0 standaard

Ga naar de module "dossier". Kies hier voor "berichtdefinities". Selecteer een bericht, bijvoorbeeld iWmo versie 1. Dubbelklik hierop.

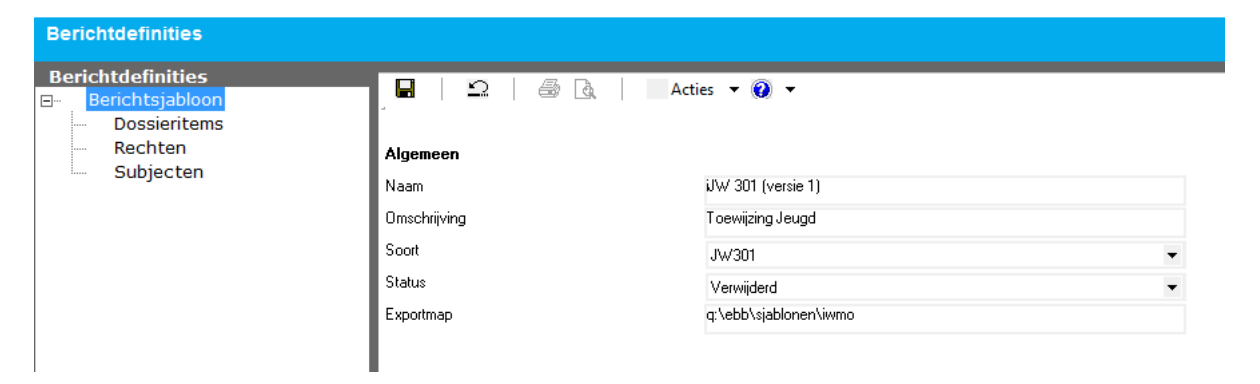

Het veld status zet u op verwijderd. Klik op dossieritems.

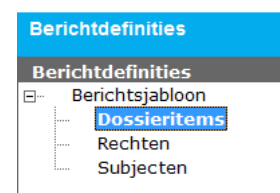

Vink alle dossieritems uit (dit is een dubbele veiligheid met de status verwijderd kan e.e.a. niet meer gebruikt worden).

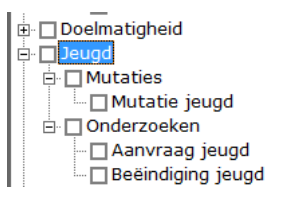

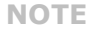

Let op! Gedurende het inrichten kunt u beter even geen berichten verzenden i.v.m. foutmeldingen

### 3.13 Hercoderen producten 1.0 naar 2.0

Indien u de overstap maakt van 1.0 naar 2.0 kunt u producten met een iWmo of iJW code van 1.0 niet meer versturen.

NOTE Actie applicatiebeheer: Ga naar organisaties, kies een zorgorganisatie-open een product en zet de nieuwe correcte categorie. Met name bij de jeugd zullen de categorieën gewijzigd zijn.

| Zorginstelling<br>Adres,                                                          |                               |                                        |   |
|-----------------------------------------------------------------------------------|-------------------------------|----------------------------------------|---|
| Organisaties<br>⊡- Organisatie<br>⊕- Adressen<br>Contactpersonen<br>⊕- Financieel | Product                       | Acties 🕶 🔞 🕶                           |   |
| Documenten                                                                        | Product                       | test Karin                             | - |
|                                                                                   | Leverancierscode              | kvg                                    |   |
| ⊡ Product                                                                         | Tijdseenheid                  | Uur per week                           | - |
| Alle dossiers                                                                     | Projectcode                   | Niet gedefinieerd ( )                  | - |
|                                                                                   | Organisatiecontract           |                                        | • |
|                                                                                   | Is het Btw bedrag compensabel | Nee 🔻                                  |   |
|                                                                                   | Actief                        | Ja 🔻                                   |   |
|                                                                                   | Zorg                          |                                        |   |
|                                                                                   | Wmo Categorie                 | Niet van toepassing                    | • |
|                                                                                   | Eigen productcodes gebruiken  | Jeugdbescherming                       | ^ |
|                                                                                   | Wmo productcode               | Jeugdhulp ambulant                     |   |
|                                                                                   | Eigen productcode             | Jeugdhulp verblijf (excl. behandeling) |   |
|                                                                                   | Vriibesteedbaar bedrag (PGB)  | Jeugdhulp verblijf (incl. behandeling) | ~ |
|                                                                                   | Ach code                      |                                        |   |
|                                                                                   | Ago code                      |                                        |   |

### Stap 2:

Stap 1:

Aanvinken berichten 2.0 standaard -

Kies hetzelfde bericht als bij stap 1, maar kies hier voor versie 2.

Bij berichtsjabloon zet u de juiste paden en de status zet u op gepubliceerd.

| Berichtdefinities                                               |              |                       |   |
|-----------------------------------------------------------------|--------------|-----------------------|---|
| Berichtdefinities<br>Berichtsjabloon<br>Dossieritems<br>Rechten | Algemeen     | Acties 👻 🕢 💌          |   |
| Subjecten                                                       | Naam         | iJW 301 (versie 2)    |   |
|                                                                 | Omschrijving | Toewijzing Jeugd      |   |
|                                                                 | Soort        | JW301                 | • |
|                                                                 | Status       | Gepubliceerd          | • |
|                                                                 | Exportmap    | q:\ebb\sjablonen\iwmo |   |
|                                                                 | 1            |                       |   |
|                                                                 |              |                       |   |
|                                                                 |              |                       |   |
|                                                                 |              |                       |   |
|                                                                 |              |                       |   |
|                                                                 |              |                       |   |
|                                                                 |              |                       |   |
|                                                                 |              |                       |   |

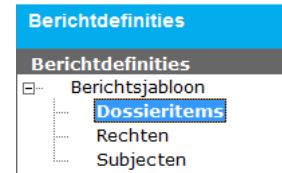

Open dossieritems en vink de dossieritem aan waarvan een bericht mag worden verzonden (dit geldt zowel voor iWmo als voor iJW).

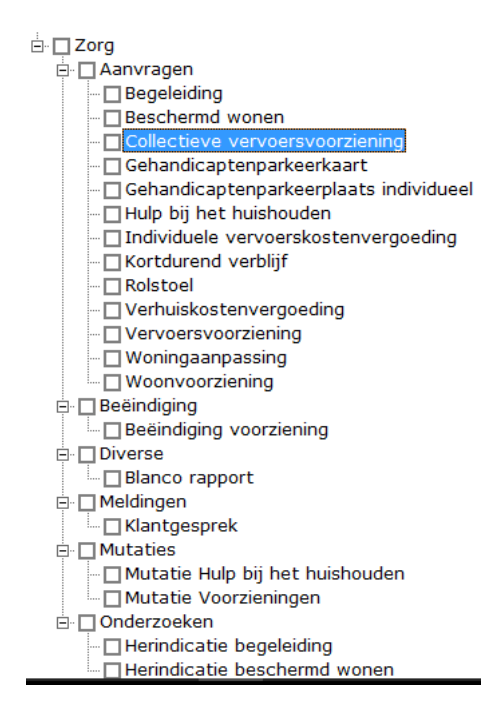

### Stap 3: Kies voor "rechten"

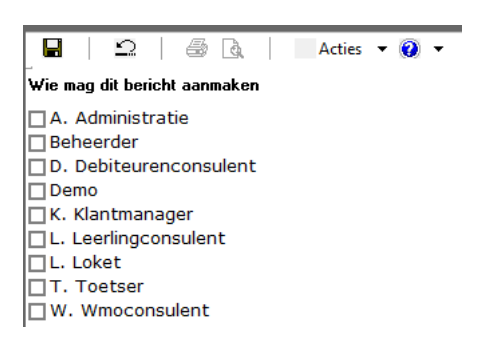

Vink aan wie een bericht mag aanmaken (in geval van een 301 en een 304 wie een bericht mag versturen).

### Stap 4:

Kies voor "Subjecten"

### 3.14 Subjecten inrichten voor heen-berichten

Een heen-bericht is een bericht dat wordt verzonden vanuit Aeolus Back (301 of 304).

| Berichtdefinities                                    |              |                              |   |
|------------------------------------------------------|--------------|------------------------------|---|
| Berichtdefinities<br>Berichtsjabloon<br>Dossieritems |              | 🖥 🗟 📔 Acties 🔻 🕡 💌           |   |
| Rechten                                              | Algemeen     |                              |   |
| Subjecten                                            | Naam         | Wmo 301 (versie 2)           |   |
|                                                      | Omschrijving | Toewijzing Wmo-ondersteuning |   |
|                                                      | Soort        | WM0301                       | • |
|                                                      | Status       | Gepubliceerd                 | • |
|                                                      | Exportmap    | q:\ebb\sjablonen\iwmo        |   |
|                                                      |              |                              |   |
|                                                      |              |                              |   |

Voeg de juiste status en het juiste pad toe bij berichtsjabloon.

| EBB Wizard<br>Berichten |                     |   |                   |
|-------------------------|---------------------|---|-------------------|
| Rol                     | Varsh iranda partii | - |                   |
| Zoeken op               | gemeente            | æ |                   |
| Kies een subject        | Gemeente IJsseldijk | ▼ |                   |
|                         |                     |   |                   |
|                         |                     |   |                   |
|                         |                     |   |                   |
|                         |                     |   |                   |
|                         |                     |   |                   |
|                         |                     |   |                   |
|                         |                     |   |                   |
|                         |                     |   |                   |
|                         |                     |   |                   |
|                         |                     |   |                   |
|                         |                     |   |                   |
|                         |                     |   |                   |
|                         |                     |   |                   |
|                         |                     |   |                   |
|                         |                     |   |                   |
|                         |                     |   | Annuleren Voltooi |

Voeg bij versturende partij uw gemeente toe.

| EBB Wizard<br>Berichten |                                 |   |                     |
|-------------------------|---------------------------------|---|---------------------|
|                         |                                 |   |                     |
| Rol                     | Gemeente                        | - |                     |
| Zoeken op               | gemeente                        | æ |                     |
| Kies een subject        | Gemeente IJsseldijk2 (Gemeente) | - |                     |
|                         |                                 |   |                     |
|                         |                                 |   |                     |
|                         |                                 |   |                     |
|                         |                                 |   |                     |
|                         |                                 |   |                     |
|                         |                                 |   |                     |
|                         |                                 |   |                     |
|                         |                                 |   |                     |
|                         |                                 |   |                     |
|                         |                                 |   |                     |
|                         |                                 |   |                     |
|                         |                                 |   |                     |
|                         |                                 |   |                     |
|                         |                                 |   |                     |
|                         |                                 |   |                     |
|                         |                                 | [ | Annuleren Voltooien |

**NOTE** Let op! Bij gemeente moet u kiezen voor gemeente met daarachter tussen haakjes (gemeente), kies niet voor alleen uw gemeentenaam.

### Het uiteindelijk overzicht is als volgt:

| 🖆 🖆 🖌 🛛 🖉 🗋 🛛 Acties 🕶 |                                  |
|------------------------|----------------------------------|
| Naam                   | Rol                              |
| Gemeente IJsseldijk    | Versturende partij               |
| Gemeente IJsseldijk2   | Gemeente bijv. centrum gemeenten |
|                        |                                  |

Uw gemeentenaam + gemeentecode als versturende partij

Uw gemeentenaam + gemeentecode als Gemeente (bijv. centrum gemeenten)

### 3.15 Subjecten inrichten voor retour-berichten

Berichtsjabloon instellen, voeg de exportmap toe.

| Algemeen<br>Naam<br>Omschrijving<br>Soort<br>Status<br>Exportmap | Acties 👻 🛞 💌<br>Wmo 303 (versie 2)<br>Wmo Declaratie<br>WMD 303Declaratie<br>Gepubliceerd<br>vul hier de padverwijzing in naar | ~                                                                                                    |
|------------------------------------------------------------------|----------------------------------------------------------------------------------------------------|----------------------------------------------------------------------------------------------------|
|                                                                  | Algemeen<br>Naam<br>Omschrijving<br>Soort<br>Status<br>Exportmap                                                               | Algemeen       Naam       Wmo 303 (versie 2)       Omschrijving       Soort       VM0 303Declaratie       Status       Gepubliceerd       Exportmap |

### Dossieritems

Kunnen allemaal leeg blijven, u ontvangt namelijk een bericht, u verstuurt geen 302 of 303 bericht.

### Rechten

Hier moet u aanvinken wie 302 en 303 berichten mag ontvangen.

### Subjecten

Klik op nieuw

Kies voor de rol "ontvanger"

Zoek uit de gebruikers in uw database de juiste persoon die mag ontvangen, dit doet u door in het veld zoeken op de naam in te vullen en vervolgens op de verrekijker te klikken.

Voeg daarna de gebruiker toe.

| Rol<br>Zoeken op<br>Kies een subject | Ontvanger<br>contact<br>Contactpersoon, | Zo<br>ge<br>me<br>sta<br>on<br>kie<br>he | ek hier één van uw<br>bruikers op, bijvoorbeeld<br>evrouw jansen, bij zoeken o<br>aat dan jansen, in het<br>iderste veld kunt u dan<br>ezen welke mevrouw jansen<br>et bericht mag ontvangen |
|--------------------------------------|-----------------------------------------|------------------------------------------|----------------------------------------------------------------------------------------------------|
|                                      |                                         |                                          |                                                                                                    |

| richtdefinities<br>Berichtsjabloon |                   |
|------------------------------------|-------------------|
| Dossieritems Naam                  | Rol               |
| Rechten A. Beheerder               | Ontvanger persoon |
|                                    | Ontvanger persoon |
| Emiel                              | Ontvanger persoon |
| Marlies Lansing                    | Ontvanger persoon |
| Remco                              | Ontvanger persoon |

Alleen deze personen kunnen en mogen berichten ontvangen.

| NOTE | Let op! Gedurende het inrichten kunt u beter even geen berichten verzenden i.v.m. |
|------|-----------------------------------------------------------------------------------|
|      | foutmeldingen                                                                     |

### 3.16 Keuze i-standaarden 1.0 en 2.0 in aanvraag

| [ | 🖀 Nieuw 🔽 🗃 📔 🔶 🗙   | 🖨 👌 🛛 Acties 🔻 |
|---|---------------------|----------------|
| 1 | iWmo 301 (versie 1) | Definitie      |
| Π | iWmo 301 (versie 2) |                |
| Ľ |                     | 1              |
| L |                     |                |

| emaakt op | D                       | efinitie       |                     | datum verzonden     |
|-----------|-------------------------|----------------|---------------------|---------------------|
|           |                         |                | Er zijn gee         | en items aanwezig   |
|           |                         |                |                     |                     |
|           |                         |                |                     |                     |
|           | EBB Wizard<br>Berichten |                |                     |                     |
|           | Cliënt                  | Organisatie    | Bericht             | Akkoord             |
|           | Export<br>Samenvatting  | Zorginstelling | iWmo 301 (versie 2) |                     |
|           |                         |                |                     |                     |
|           |                         |                |                     |                     |
|           |                         |                |                     |                     |
|           |                         |                |                     |                     |
|           | Informatie              |                |                     |                     |
|           |                         |                |                     |                     |
|           |                         |                |                     |                     |
|           | Voortgang               |                |                     |                     |
|           | (Construction)          |                |                     |                     |
|           |                         |                |                     |                     |
|           |                         |                |                     | Annularan Versturan |

# HOOFDSTUK 4 Aanlevering TKB's SVB

### TKB = Toekenningsbericht

Horlings & Eerbeek heeft bij de SVB nog de volgende vraagstukken uitstaan:

- Indexeren PGB's
   Is het mogelijk om meerjaren TKB's te indexeren en opnieuw aan te leveren voor de SVB zonder dat dit uitval veroorzaakt?
- Op welke wijze moet een TKB worden aangeleverd als er voor meerjaren is aangeleverd en de klant tussentijds overlijdt en de gemeente met terugwerkende kracht een beëindiging stuurt.
  - Deze situatie is nu relevant bij gemeenten en veroorzaakt uitval in Aeolus Back en bij de SVB.
- Wat gebeurt er met TKB's als er voor meerjaren is aangeleverd en de gemeente besluit op jaarlijkse aanleveringen over te gaan.

Op 23 december is hier nog telefonisch contact over geweest met de SVB. Aangegeven is dat men tracht deze situaties te ondervangen in de applicatie van de SVB zodat e.e.a. niet leidt tot uitval.

Met de SVB is afgesproken dat Horlings & Eerbeek de eerste geïndexeerde gemeente aanmeldt bij de SVB zodat de resultaten bekeken kunnen worden.

### 4.1 Invoeren productcategorieën

De SVB heeft in haar batchverwerking strengere controles doorgevoerd. Wanneer u 2 budgetten aanlevert die min of meer op elkaar lijken kan dit uitval veroorzaken. Om dit te beperken raden wij u dringend aan om **altijd** de productcategorieën onder een productperiode te vullen.

### 4.2 SVB TKB versturen

De TKB berichten verstuurt u nog op de oude manier, alleen het scherm is veranderd. Wanneer u een bericht wilt aanmaken, dan kiest u voor "alle berichten".

| Berichten                                 | _                |                            |                  |                             |                                        |                         |
|-------------------------------------------|------------------|----------------------------|------------------|-----------------------------|----------------------------------------|-------------------------|
| Intro                                     | Begingerigde     | Seat                       |                  | issen                       |                                        |                         |
| <ul> <li>Mijn postvak IN (44)</li> </ul>  |                  |                            |                  |                             |                                        |                         |
| <ul> <li>Mijn postvak UIT (17)</li> </ul> |                  | <ul> <li>3130.0</li> </ul> | •                | beken                       |                                        |                         |
| <ul> <li>Alle berichten</li> </ul>        |                  |                            |                  |                             |                                        |                         |
| - Archief                                 | 🖹 Nieuw 💌 🖼 🖬    | 🗙 🖓 🐧 🛛 Acties 🕶           |                  |                             |                                        |                         |
| <ul> <li>Verwijderd</li> </ul>            | Aangemaakt op ⊽  | Definitie                  | Verzonden op     | Status                      | Soort                                  | Van/Naar                |
|                                           | 24-12-2015 11:11 | Syb toekenningen           | 24-12-2015 11-11 | Merstuurd                   | Syb Toekenningsbeschikking             | Gemeente Disseldijk 753 |
|                                           | 24-12-2015 11:05 | Syb toekenningen           | 24-12-2015 11:05 | Verstuurd                   | Svb Toekenningsbeschikking             | Gemeente Dsseldijk 753  |
|                                           | 24-12-2015 10:26 | ilW 302 (versie 2)         | 24-12-2015 10:25 | Afgerood                    | Toewijzing Jeugd retour                | organisatie jeuod       |
|                                           | 24-12-2015 10:25 | iJW 301 (versie 2)         | 24-12-2015 10:25 | Afgerond                    | Toewijzing Jeugd                       | Gemeente Usseldijk2     |
|                                           | 24-12-2015 10:10 | iJW 302 (versie 2)         | 24-12-2015 10:09 | Afgerond                    | Toewijzing Jeugd retour                | Kinderboerderii         |
|                                           | 24-12-2015 10:09 | iIW 301 (versie 2)         | 24-12-2015 10:09 | Afgerood                    | Toewijzing Jeugd                       | Gemeente Usseldijk2     |
|                                           | 24-12-2015 10:08 | i1W 302 (versie 2)         | 24-12-2015 10:07 | Afgerond                    | Toewijzing Jeugd retour                | organisatie jeuod       |
|                                           | 24-12-2015 10:07 | iIW 301 (versie 2)         | 24-12-2015 10:07 | Afgerood                    | Toewijzing Jeugd                       | Gemeente Disseldijk2    |
|                                           | 24-12-2015 9:55  | ilW 301 (versie 2)         | 24-12-2015 9:55  | Verstuurd                   | Toewijzing Jeugd                       | Gemeente Usseldijk2     |
|                                           | 23:12:2015 16:48 | Syb toekenningen           | 23-12-2015 16:49 | Verstuurd                   | Sub Toekenningsbeschikking             | Componte Deseldik 757   |
|                                           | 23-12-2015 15:35 | Syb toekenningen           | 23-12-2015 15:35 | Verstuurd                   | Svb Toekenningsbeschikking             | Gemeente Disseldijk 753 |
|                                           | 23-12-2015 14:12 | Syb toekenningen           | 23-12-2015 14-13 | Vershuurd                   | Syb Toekenningsbeschikking             | Gemeente Disseldijk 753 |
|                                           | 22,12,2015 12:24 | Syb toekenningen           | 23.12.2015 13.24 | Varatiund                   | Sub Toekenningsbeschikking             | Componite Desoldijk 753 |
|                                           | 23-12-2015 10:20 | Syb toekenningen           | 23-12-2015 13:34 | Vershurd                    | Syb Toekenningsbeschikking             | Gemeente Disseldijk 753 |
|                                           | 22-12-2015 0-50  | Sub teskenningen           | 22-12-2015 10:30 | Vareturd                    | Sub Toekenningsbeschikking             | Componite Deceldijk 753 |
|                                           | 22-12-2015 16:55 | ilW 302 (versia 2)         | 23-12-2015 9.59  | Afgerood                    | Toewijzing Jeuge retour                | Kinderhoerderijk 753    |
|                                           | 22-12-2015 10:55 | ilW 201 (versie 2)         | 22-12-2010 10:04 | Afgerond                    | Toowijzing Jourd                       | Composite Usceldik?     |
|                                           | 22 12 2013 10.34 | New 301 (versie 2)         | 22 12 2013 10.34 | Afgerend                    | Wee Declaratio Reteur                  | Zessiestelling          |
|                                           | 22-12-2015 15:50 | iNmo 304 (versie 2)        | 22-12-2015 15:30 | Afgerond                    | Toomitting Mitter opdersteuring Reteur | Zorginstelling          |
|                                           | 22-12-2015 13:47 | Wino 302 (versie 2)        | 22-12-2015 13:40 | Argeronia                   | Wee Dealership                         | Zorginstelling          |
|                                           | 22-12-2015 13:47 | itime 301 (versie 2)       | 22-12-2015 13:47 | Argerond                    | Transitiona Mana- anderstauring        | Zorginstelling          |
|                                           | 22-12-2015 13:46 | Wino 301 (Versie 2)        | 22-12-2015 13:40 | Argerona<br>Ta babas dalias | Toewijzing witto- onderstearing        | 20rginsteiling          |
|                                           | 22-12-2015 12:22 | iwmo 303 (versie 2)        | 22-12-2015 12:22 | in behandeling              | Transitiona Wine and anterna Deterra   | organisatie iWmo 2.0    |
|                                           | 22-12-2015 12:21 | Invitio 302 (Versie 2)     | 22-12-2015 12:20 | Argerona                    | Toewijzing wino-ondersteaning Recour   | organisable livino 2.0  |
|                                           | 22-12-2015 12:20 | Willo 301 (Versie 2)       | 22-12-2015 12:20 | Argerona                    | Toewijzing Wino-ondersteening          | organisatie Iwino 2.0   |
|                                           | 22-12-2015 12:06 | iwmo 302 (versie 2)        | 22-12-2015 12:05 | Verwijderd                  | Toewijzing Wmo-ondersteuning ketour    | organisatie iWmo 2.0    |
|                                           | 22-12-2015 12:05 | Wino 301 (Versie 2)        | 22-12-2015 12:05 | verwijderd                  | Toewijzing wino-ondersteaning          | organisabe iwmo 2.0     |
|                                           | 22-12-2015 12:01 | IWmo 3U2 (Versie 2)        | 22-12-2015 12:00 | Argerond                    | Toewijzing wmo-ondersteuning ketour    | Woorer United           |
|                                           | 22-12-2015 11:50 | SVD toekenningen           | 22-12-2015 11:50 | verstourd                   | Svb Toekenningsbeschikking             | Gemeente Disseidijk 753 |
|                                           | 22-12-2015 11:29 | Iwino 302 (versie 2)       | 22-12-2015 11:28 | Argerond                    | Toewijzing wino-ondersteaning Recour   | woorer united           |
|                                           | 22-12-2015 11:28 | iwmo 301 (versie 2)        | 22-12-2015 12:00 | Argerond                    | Toewijzing wmo-ondersteuning           | wooter United           |
|                                           | 22-12-2015 11:21 | Iwmo 302 (Versie 2)        | 22-12-2015 11:20 | Argerond                    | Toewijzing wmo-ondersteuning Retour    | woorer United           |
|                                           | 22-12-2015 11:20 | iwmo 301 (versie 2)        | 22-12-2015 11:20 | Argerond                    | Toewijzing wmo-ondersteuning           | wooter United           |
|                                           | 22-12-2015 10:04 | IWmo 304 (Versie 2)        | 22-12-2015 10:04 | Argerona                    | wmo Declarabe Rétour                   | organisatie iWmo 2.0    |
|                                           | 22-12-2015 10:04 | rwmo 304 (versie 2)        | 22-12-2015 10:04 | Argerond                    | who beclaratie Ketour                  | organisatie iwmo 2.0    |
|                                           | 21-12-2015 16:17 | nwmo 304 (versie 2)        | 21-12-2015 16:17 | Argerond                    | wmo Declaratie Retour                  | organisatie iwmo 2.0    |
|                                           | 21-12-2015 16:17 | iwmo 304 (versie 2)        | 21-12-2015 16:17 | Argerona                    | who beclarabe Rétour                   | organisatie iWmo 2.0    |
|                                           | 21-12-2015 16:16 | rWmo 303 (versie 2)        | 17-12-2015 10:00 | Argerond                    | Wmo Declarabe                          | organisatie iWmo 2.0    |
|                                           | 21-12-2015 16:16 | rwmo 303 (versie 2)        | 17-12-2015 10:00 | Argerond                    | Wmo Declaratie                         | organisatie iWmo 2.0    |
|                                           | 21-12-2015 16:03 | rwmo 304 (versie 2)        | 21-12-2015 16:03 | Argerond                    | Wmo Declaratie Retour                  | organisatie iWmo 2.0    |
|                                           | 21-12-2015 16:03 | iWmo 304 (versie Z)        | 21-12-2015 16:03 | Afgerond                    | Wmo Declaratie Retour                  | organisatie iWmo 2.0    |
|                                           | 21-12-2015 16:01 | rwmo 303 (versie 2)        | 17-12-2015 10:00 | Argerond                    | Wmo Declaratie                         | organisatie iWmo 2.0    |
|                                           | 21-12-2015 16:01 | Wmo 303 (versie 2)         | 17-12-2015 10:00 | Atgerond                    | Wmo Declarabe                          | organisatie iWmo 2.0    |
|                                           | 21-12-2015 16:01 | iWmo 303 (versie 2)        | 17-12-2015 10:00 | Argerond                    | Wmo Declarabe                          | organisatie iWmo 2.0    |
|                                           | 21-12-2015 14:02 | iWmo 304 (versie 2)        | 21-12-2015 14:02 | Afgerond                    | Wmo Declaratie Retour                  | Zorginstelling          |
|                                           | 21-12-2015 11:52 | iWmo 302 (versie 2)        | 21-12-2015 11:51 | Atgerond                    | Toewijzing Wmo-ondersteuning Retour    | Zorginstelling          |
|                                           | 21-12-2015 11:52 | iWmo 303 (versie 2)        | 21-12-2015 11:52 | Afgerond                    | Wmo Declaratie                         | Zorginstelling          |
|                                           | 21-12-2015 11:51 | iWmo 301 (versie 2)        | 21-12-2015 11:51 | Afgerond                    | Toewijzing Wmo-ondersteuning           | Zorginstelling          |
|                                           | 18-12-2015 16:51 | iJW 301 (versie 2)         |                  | Ontwerp                     | Toewijzing Jeugd                       | Gemeente Dsseldijk2     |
|                                           | 18-12-2015 15:07 | iJW 302 (versie 1)         | 18-12-2015 15:06 | Verwijderd                  | Toewijzing Jeugd retour                | Kinderboerderij         |
|                                           | 18-12-2015 15:07 | iJW 303 (versie 1)         | 18-12-2015 15:07 | In behandeling              | Declaratie Jeugdhulp                   |                         |
|                                           | 18-12-2015 15:06 | iJW 301 (versie 1)         | 18-12-2015 15:06 | Verwijderd                  | Toewijzing Jeugd                       | Kinderboerderij         |
|                                           |                  |                            |                  |                             |                                        |                         |
|                                           |                  |                            |                  |                             |                                        |                         |

# HOOFDSTUK 5 Rechtmatigheid

#### Normtabel januari - juli toegevoegd 5.1

In de tabel is het bedrag voor de individuele inkomenstoeslag niet gevuld omdat dit gemeentelijk beleid is, uw applicatiebeheerder kan de bedragen vullen.

| <b>NOTE</b> Actie applicatiebeheer: invoeren bedragen inkomenstoeslag |                                                                                                    |  |  |  |  |  |
|-----------------------------------------------------------------------|----------------------------------------------------------------------------------------------------|--|--|--|--|--|
|                                                                       |                                                                                                    |  |  |  |  |  |
| NOTE                                                                  | Er is géén automatische norm berekening voor de volgende uitzonderingssituatie:<br>terugwerkende kracht kostendelersnorm gehuwden, waarvan één partner jonger is dan 21 |  |  |  |  |  |
|                                                                       | jaar met ten laste komende kinderen en meetellende medebewoners, art. 22 a.                                                                                             |  |  |  |  |  |

### 5.2 Heronderzoek PW

Op de kaart "Algemeen" staat nu staat nu standaard geselecteerd op Participatiewet. Indien een heronderzoek moet worden uitgevoerd voor een andere regeling, dan kun u dit in de listbox selecteren.

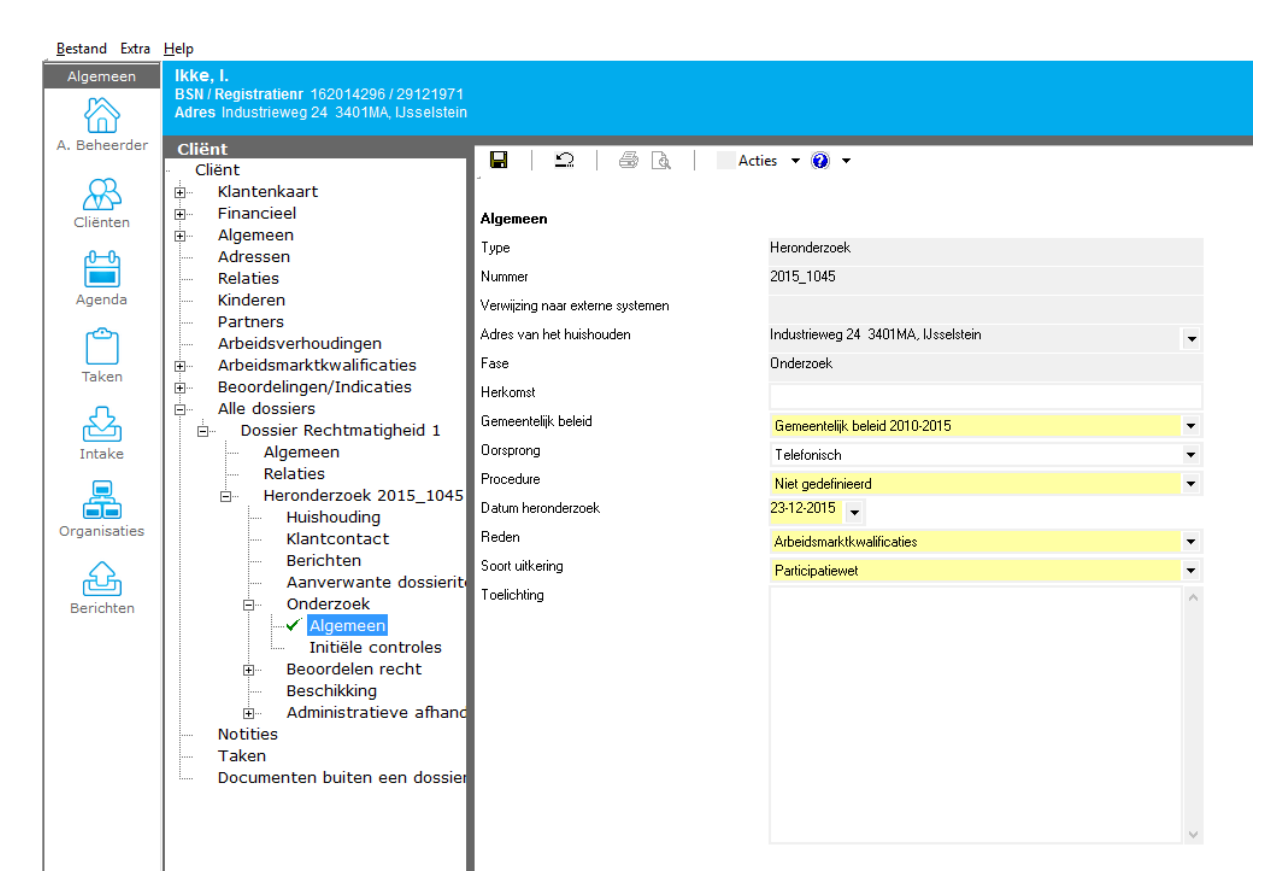

# HOOFDSTUK 6 Doelmatigheid

### 6.1 Aanlevering SRG

De aanlevering SRG is gewijzigd. Op verzoek van het CBS zijn de volgende velden verwijderd uit het bericht:

- Positie participatieladder
- -Begindatum positie participatieladder
- Reden einde voorziening

## HOOFDSTUK 7 Debiteuren

verwachting is dit half januari.

Alimentatienormen zijn d.d. 23-12-2015 nog niet ontvangen. Gemeenten die gebruik maken van de module verhaal, ontvangen een script nadat deze beschikbaar wordt gesteld, naar

## HOOFDSTUK 8 Module berichten

### 8.1 Algemeen

#### De module berichten is verplaatst van overzichten naar algemeen! In het algemene scherm treft u algemene waarschuwingen aan.

Dit zijn waarschuwingen die niet één specifieke klant betreffen, maar zaken die in de algemene inrichting niet correct zijn.

U kunt hierbij denken aan een organisatie zonder AGB code.

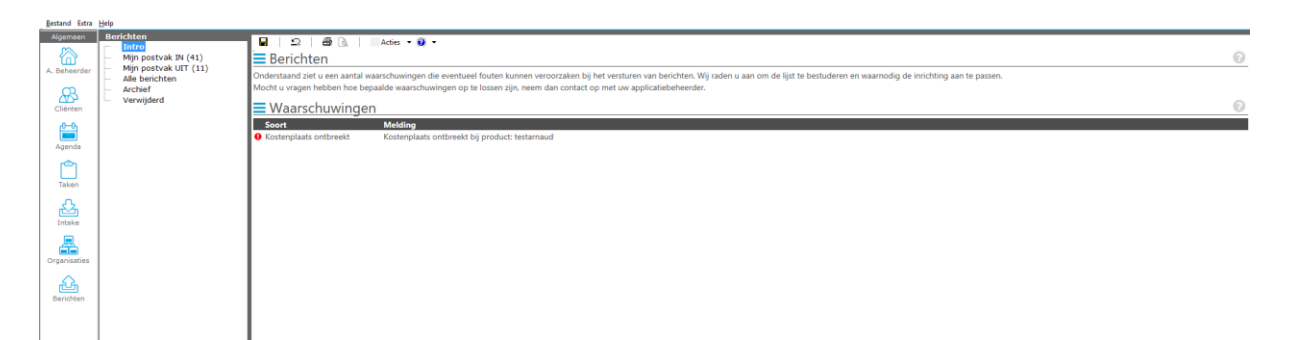

NOTE

### 8.2 Algemene waarschuwingen/meldingen

| Melding                      | toelichting                                                                                                    |
|------------------------------|----------------------------------------------------------------------------------------------------|
| Kostenplaats ontbreekt       | Kostenplaats ontbreekt bij specifiek product                                                                                                    |
| AGB code ontbreekt           | AGB code ontbreekt bij organisatie of organisatie<br>product<br>Óf<br>Zelfde AGB code wordt bij meerdere organisaties                                                    |
|                              | gebruikt.                                                                                                    |
| Rekeningnummer ontbreekt     | Rekeningnummer bij organisatie ontbreekt                                                                                                    |
| Rechten ontbreken            | Rechten per berichttype moeten nog worden ingeregeld                                                                                                    |
| Dossieritems ontbreken       | Aanvraagtypen bij berichtdefinities zijn niet of niet<br>volledig ingericht. Dus inregelen bij welke aanvragen<br>welke berichten mogen worden verzonden of<br>ontvangen |
| Subject ontbreekt            | Versturende partij ontbreekt bij berichttype 301 en/of 304. Deze moet u nog inrichten bij de berichtdefinities.                                                          |
| Subject ontbreekt            | Gemeentenaam mist bij de instellingen van de berichtdefinities                                                                                                    |
| Ontvangende partij ontbreekt | De organisatie SVB is niet gezet als ontvangende partij<br>bij een SVB PGB bericht. Dit stelt u in bij<br>berichtdefinities.                                             |
| Ontvanger ontbreekt          | Er zijn geen gebruikers ingericht die het bericht mogen<br>ontvangen, het bericht kan dan niet binnenkomen. Dit<br>richt u in bij berichtdefinities.                     |

### 8.3 Mijn postvak in

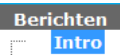

Mijn postvak IN (41)

Mijn postvak UIT (11)

Alle berichten

Archief

Verwijderd

Mijn postvak in bevat 302 en 303 berichten.

In mijn postvak in treft u een overzicht van de berichten waarvoor u geautoriseerd bent. Bent u niet geautoriseerd voor het ontvangen van 302 en 303 berichten, dan is dit postvak leeg.

### 8.3.1 Van postvak in naar archief zetten

Dubbelklik op een item (302 of 303).

Er opent zich een wizard, na het doorlopen van de wizard wordt het item automatisch op "gelezen" gezet.

Wilt u het item archiveren, dan klikt u op de button "Acties".

| 🖀 Nieuw 🔻 🖼 📘     | 🗙 🎒 🐧 🛛 Acties 🗸                       |                  |                |                      |                      |
|-------------------|----------------------------------------|------------------|----------------|----------------------|----------------------|
| Aangemaakt op 🗸 👘 | Definitie Archiveer bericht            | Verzonden op     | Status         | Soort                | Van/Naar             |
| 22-12-2015 16:55  | iJW 303 (versie 2) Markeer als gelezen | 22-12-2015 16:55 | In behandeling | Declaratie Jeugdhulp | Kinderboerderij      |
| 22-12-2015 12:22  | iWmo 303 (versie z)                    | 22-12-2015 12:22 | In behandeling | Wmo Declaratie       | organisatie iWmo 2.0 |
| 18-12-2015 15:07  | iJW 303 (versie 1)                     | 18-12-2015 15:07 | In behandeling | Declaratie Jeugdhulp |                      |
| 17-12-2015 15:03  | iJW 303 (versie 2)                     | 17-12-2015 15:03 | In behandeling | Declaratie Jeugdhulp |                      |
| 17-12-2015 15:02  | iJW 303 (versie 2)                     | 17-12-2015 15:02 | In behandeling | Declaratie Jeugdhulp |                      |
| 17-12-2015 15:02  | iJW 303 (versie 2)                     | 17-12-2015 15:02 | In behandeling | Declaratie Jeugdhulp |                      |
| 17-12-2015 15:01  | iJW 303 (versie 2)                     | 17-12-2015 15:01 | In behandeling | Declaratie Jeugdhulp |                      |
| 17-12-2015 15:00  | iJW 303 (versie 2)                     | 17-12-2015 15:00 | In behandeling | Declaratie Jeugdhulp |                      |
| 17-12-2015 14:28  | iJW 303 (versie 2)                     | 17-12-2015 14:28 | In behandeling | Declaratie Jeugdhulp |                      |
| 17-12-2015 14:28  | iJW 303 (versie 2)                     | 17-12-2015 14:28 | In behandeling | Declaratie Jeugdhulp |                      |
| 17-12-2015 14:27  | iJW 303 (versie 2)                     | 17-12-2015 14:27 | In behandeling | Declaratie Jeugdhulp |                      |
| 17-12-2015 14:26  | iJW 303 (versie 2)                     | 17-12-2015 14:26 | In behandeling | Declaratie Jeugdhulp |                      |
| 17-12-2015 13:26  | iWmo 303 (versie 2)                    | 17-12-2015 13:26 | In behandeling | Wmo Declaratie       |                      |
| 17-12-2015 13:09  | iJW 303 (versie 2)                     | 17-12-2015 13:09 | In behandeling | Declaratie Jeugdhulp | Kinderboerderij      |
| 17-12-2015 12:34  | iJW 303 (versie 2)                     | 17-12-2015 12:34 | In behandeling | Declaratie Jeugdhulp | Kinderboerderij      |
| 17-12-2015 12:27  | iWmo 303 (versie 2)                    | 17-12-2015 12:27 | In behandeling | Wmo Declaratie       |                      |
| 17-12-2015 11:18  | iWmo 303 (versie 2)                    | 17-12-2015 11:18 | In behandeling | Wmo Declaratie       |                      |
| 17-12-2015 11:17  | iWmo 303 (versie 2)                    | 17-12-2015 11:17 | In behandeling | Wmo Declaratie       |                      |
| 16-12-2015 14:55  | iJW 303 (versie 2)                     | 16-12-2015 14:55 | In behandeling | Declaratie Jeugdhulp | Kinderboerderij      |
| 16-12-2015 14:53  | iJW 303 (versie 2)                     | 16-12-2015 14:53 | In behandeling | Declaratie Jeugdhulp | Kinderboerderij      |
| 16-12-2015 14:53  | iJW 303 (versie 2)                     | 16-12-2015 14:53 | In behandeling | Declaratie Jeugdhulp | Kinderboerderij      |
| 16-12-2015 14:53  | iJW 303 (versie 2)                     | 16-12-2015 14:53 | In behandeling | Declaratie Jeugdhulp | Kinderboerderij      |
| 16-12-2015 14:48  | iJW 303 (versie 2)                     | 16-12-2015 14:48 | In behandeling | Declaratie Jeugdhulp | Kinderboerderij      |
| 16-12-2015 14:47  | iJW 303 (versie 2)                     | 16-12-2015 14:47 | In behandeling | Declaratie Jeugdhulp | Kinderboerderij      |
| 16-12-2015 14:44  | iJW 303 (versie 2)                     | 16-12-2015 14:44 | In behandeling | Declaratie Jeugdhulp | Kinderboerderij      |
| 16-12-2015 14:44  | iJW 303 (versie 2)                     | 16-12-2015 14:44 | In behandeling | Declaratie Jeugdhulp | Kinderboerderij      |
| 16-12-2015 14:35  | iJW 303 (versie 2)                     | 16-12-2015 14:35 | In behandeling | Declaratie Jeugdhulp | Kinderboerderij      |
| 16-12-2015 14:25  | iWmo 303 (versie 2)                    | 16-12-2015 14:25 | In behandeling | Wmo Declaratie       | Kinderboerderij      |
| 16-12-2015 14:24  | iWmo 303 (versie 2)                    | 16-12-2015 14:24 | In behandeling | Wmo Declaratie       | Kinderboerderij      |
| 16-12-2015 14:24  | iWmo 303 (versie 2)                    | 16-12-2015 14:24 | In behandeling | Wmo Declaratie       | Kinderboerderij      |
| 16-12-2015 14:05  | iWmo 303 (versie 2)                    | 16-12-2015 14:05 | In behandeling | Wmo Declaratie       | Kinderboerderij      |
| 16-12-2015 14:04  | iWmo 303 (versie 2)                    | 16-12-2015 14:04 | In behandeling | Wmo Declaratie       | Kinderboerderij      |
| 16-12-2015 14:04  | iWmo 303 (versie 2)                    | 16-12-2015 14:04 | In behandeling | Wmo Declaratie       | Kinderboerderij      |
| 16-12-2015 14:04  | iWmo 303 (versie 2)                    | 16-12-2015 14:04 | In behandeling | Wmo Declaratie       | Kinderboerderij      |
| 16-12-2015 13:25  | iJW 303 (versie 1)                     | 16-12-2015 13:25 | In behandeling | Declaratie Jeugdhulp |                      |
| 16-12-2015 13:20  | iWmo 303 (versie 2)                    | 16-12-2015 13:20 | In behandeling | Wmo Declaratie       | Kinderboerderij      |
| 16-12-2015 12:46  | iWmo 303 (versie 2)                    | 16-12-2015 12:46 | In behandeling | Wmo Declaratie       | Kinderboerderij      |
| 16-12-2015 12:44  | iWmo 303 (versie 2)                    | 16-12-2015 12:44 | In behandeling | Wmo Declaratie       | Kinderboerderij      |
| 16-12-2015 11:29  | iJW 303 (versie 1)                     | 16-12-2015 11:29 | In behandeling | Declaratie Jeugdhulp |                      |
| 16-12-2015 10:15  | iJW 303 (versie 1)                     | 16-12-2015 10:15 | In behandeling | Declaratie Jeugdhulp |                      |
|                   |                                        | 15 10 0015 17:00 |                |                      |                      |

Klik vervolgens op "Archiveer bericht". Het bericht wordt nu naar uw gearchiveerde items gezet.

### 8.4 Mijn postvak uit

Hier staan uw verzonden 301 en 304 berichten. Deze worden hier pas verwijderd als u deze actief in archief zet (zie ook voorgaande paragraaf).

| Berichten<br>Intro                        | 📸 Nieuw 🔻 🚔 🖬    | 🗙 🛛 👼 💽 👘 Acties 👻  |                  |           |                             |                      |
|-------------------------------------------|------------------|---------------------|------------------|-----------|-----------------------------|----------------------|
| <ul> <li>Mijn postvak IN (41)</li> </ul>  | Aangemaakt op ∇  | Definitie           | Verzonden op     | Status    | Soort                       | Van/Naar             |
| <ul> <li>Mijn postvak UIT (11)</li> </ul> | 21-12-2015 14:02 | iWmo 304 (versie 2) | 21-12-2015 14:02 | Afgerond  | Wmo Declaratie Retour       | Zorginstelling       |
| <ul> <li>Alle berichten</li> </ul>        | 18-12-2015 14:19 | iWmo 304 (versie 2) | 18-12-2015 19:44 | Afgerond  | Wmo Declaratie Retour       | organisatie iWmo 2.0 |
| - Archief                                 | 18-12-2015 14:19 | iWmo 304 (versie 2) | 18-12-2015 19:44 | Afgerond  | Wmo Declaratie Retour       | organisatie iWmo 2.0 |
| - Verwijderd                              | 18-12-2015 13:17 | iWmo 304 (versie 2) | 18-12-2015 13:19 | Afgerond  | Wmo Declaratie Retour       | organisatie iWmo 2.0 |
|                                           | 18-12-2015 13:17 | iWmo 304 (versie 2) | 18-12-2015 13:19 | Afgerond  | Wmo Declaratie Retour       | organisatie iWmo 2.0 |
|                                           | 18-12-2015 12:28 | iWmo 304 (versie 2) | 18-12-2015 12:28 | Afgerond  | Wmo Declaratie Retour       | organisatie iWmo 2.0 |
|                                           | 18-12-2015 12:28 | iWmo 304 (versie 2) | 18-12-2015 12:28 | Afgerond  | Wmo Declaratie Retour       | organisatie iWmo 2.0 |
|                                           | 18-12-2015 11:57 | iWmo 304 (versie 2) | 18-12-2015 11:57 | Afgerond  | Wmo Declaratie Retour       | organisatie iWmo 2.0 |
|                                           | 17-12-2015 10:16 | iJW 304 (versie 2)  | 17-12-2015 10:16 | Verstuurd | Declaratie Jeugdhulp retour | Kinderboerderij      |
|                                           | 17-12-2015 9:41  | iJW 304 (versie 2)  | 17-12-2015 9:42  | Verstuurd | Declaratie Jeugdhulp retour | Kinderboerderij      |
|                                           | 16-12-2015 15:41 | iWmo 304 (versie 2) | 16-12-2015 15:41 | Verstuurd | Wmo Declaratie Retour       | Kinderboerderij      |

| Berichten<br>Intro<br>Mijn postvak IN (41) |                                                                                                    | ies 🔻 😧 🔻                                                            |   |  |  |  |
|--------------------------------------------|----------------------------------------------------------------------------------------------------|----------------------------------------------------------------------|---|--|--|--|
| Mijn postvak UIT (11)                      | Bericht                                                                                                    |                                                                      |   |  |  |  |
| E Alle berichten                           | Definitie                                                                                                    | iJW 304 (versie 2)                                                   |   |  |  |  |
| - Inhoud                                   | Prioriteit                                                                                                    | Normaal                                                              | Ψ |  |  |  |
| Gecodeerde Inhoud                          | Status                                                                                                    | Verstuurd                                                            |   |  |  |  |
| Subjecten                                  | Aangemaakt op                                                                                                    | 17-12-2015                                                           | - |  |  |  |
| Archief                                    | Verzonden op                                                                                                    | 17-12-2015                                                           |   |  |  |  |
| Verwijderd                                 | Testlevering                                                                                                    | Nee                                                                  | • |  |  |  |
|                                            | Bestandsnaam                                                                                                    | iJW/304(versie2)_781_20151217094122.xml                              |   |  |  |  |
|                                            | Gearchiveerd                                                                                                    | ~                                                                    |   |  |  |  |
|                                            | Berichtenstroom<br>iJW 301 (versie 2) (16-12-2015<br>iJW 302 (versie 2) (16-12-20<br>⊡ iJW 303 (versie 2) (16-12-20<br>iJW 304 (versie 2) (17-1<br>StUF Foutbericht (17-12-2) | 14:33)<br>15 14:33)<br>15 14:33)<br><b>2-2015 9:41)</b><br>015 9:42) |   |  |  |  |

### 8.4.1 Van postvak uit naar archief zetten

### 8.5 Alle berichten

Hier staan alle berichten op chronologische volgorde (meest recente bovenaan).

| American company      |                    |                           |                     |                       |                                     |                        |
|-----------------------|--------------------|---------------------------|---------------------|-----------------------|-------------------------------------|------------------------|
| erichten              | 10 10              |                           | 11                  |                       |                                     |                        |
| Intro                 | Beginperiode       | <ul> <li>Soot.</li> </ul> | - V                 | Vissen                |                                     |                        |
| Mijn postvak IN (41)  | Endesinde          | Saha                      |                     | and an a              |                                     |                        |
| Mijn postvak UIT (10) |                    | •                         | •                   | oeken                 |                                     |                        |
| Alle berichten        |                    |                           |                     |                       |                                     |                        |
| Archief               | 🖹 Nieuw 👻 🔛        | Acties •                  |                     |                       |                                     |                        |
| Verwijderd            | Aanoemaakt op 7    | Definitie                 | Verzonden op        | Status                | Soort                               | Van/Naar               |
|                       | 21-12-2015 14:02   | iWmo 304 (versie 2)       | 21-12-2015 14:02    | Afgerood              | Wmo Declaratie Retour               | Zorginstelling         |
|                       | 21-12-2015 11:52   | iWmo 302 (versie 2)       | 21-12-2015 11:51    | Afgerood              | Toewijzing Wmo-ondersteuning Retour | Zorginstelling         |
|                       | 21-12-2015 11:52   | iWmo 303 (versie 2)       | 21-12-2015 11:52    | Afgerond              | Wmo Declaratie                      | Zorginstelling         |
|                       | 21-12-2015 11:51   | iWmo 301 (versie 2)       | 21-12-2015 11:51    | Afgerood              | Toewijzing Wmo-ondersteuning        | Zorginstelling         |
|                       | 18,12,2015 16:51   | iBN 201 (versio 2)        | ER BE ROLD ANTON    | Ontworp               | Toowinting lound                    | Componto Deceldik?     |
|                       | 18, 12, 2015 15:07 | iBW 302 (versie 1)        | 18, 12, 2015 15:06  | Afgerood              | Toewijzing Jeugd retour             | Kinderhoerdeni         |
|                       | 10-12-2015 15:07   | iBW 302 (Versie 1)        | 10-12-2015 15:00    | In heboodoling        | Deducatio Jourdhule                 | Kinderboerdenj         |
|                       | 10 12 2015 15:07   | DW 303 (Versie 1)         | 18-12-2013 13:07    | In benandesing        | To available Decigor day            | Man dankan and said    |
|                       | 18-12-2015 15:00   | DW JOI (Versie I)         | 18-12-2015 15:06    | Argerond              | roewijzing seugo                    | Kinderboerderij        |
|                       | 18-12-2015 14:19   | Witho 304 (Versie 2)      | 18-12-2015 19:44    | Argerona              | wmo Declaratie Retour               | organisatie iwimo 2.0  |
|                       | 18-12-2015 14:19   | IWINO 304 (Versie 2)      | 18-12-2015 19:44    | Argerona              | who beclarabe ketour                | organisable iWimo 2.0  |
|                       | 18-12-2015 14:14   | iWmo 303 (versie 2)       | 17-12-2015 10:00    | Argerond              | who beclarabe                       | organisatie iWimo 2.0  |
|                       | 18-12-2015 14:14   | iWmo 303 (versie 2)       | 17-12-2015 10:00    | Afgerond              | Wmo Declaratie                      | organisatie iWmo 2.0   |
|                       | 18-12-2015 13:17   | iWmo 304 (versie 2)       | 18-12-2015 13:19    | Afgerond              | Wmo Declaratie Retour               | organisatie iWmo 2.0   |
|                       | 18-12-2015 13:17   | iWmo 304 (versie 2)       | 18-12-2015 13:19    | Afgerond              | Wmo Declaratie Retour               | organisatie iWmo 2.0   |
|                       | 18-12-2015 13:02   | iWmo 303 (versie 2)       | 17-12-2015 10:00    | Afgerond              | Wmo Declaratie                      | organisatie iWmo 2.0   |
|                       | 18-12-2015 13:02   | iWmo 303 (versie 2)       | 17-12-2015 10:00    | Afgerond              | Wmo Declaratie                      | organisatie iWmo 2.0   |
|                       | 18-12-2015 12:28   | iWmo 304 (versie 2)       | 18-12-2015 12:28    | Afgerond              | Wmo Declaratie Retour               | organisatie iWmo 2.0   |
|                       | 18-12-2015 12:28   | iWmo 304 (versie 2)       | 18-12-2015 12:28    | Afgerond              | Wmo Declaratie Retour               | organisatie iWmo 2.0   |
|                       | 18-12-2015 12:25   | iWmo 303 (versie 2)       | 17-12-2015 10:00    | Afgerond              | Wmo Declaratie                      | organisatie iWmo 2.0   |
|                       | 18-12-2015 12:25   | iWmo 303 (versie 2)       | 17-12-2015 10:00    | Afgerond              | Wmo Declaratie                      | organisatie iWmo 2.0   |
|                       | 18-12-2015 12:18   | iWmp 303 (versie 2)       | 17-12-2015 10:00    | In behandeling        | Wmo Declaratie                      | -                      |
|                       | 18-12-2015 12:18   | iWmo 303 (versie 2)       | 17-12-2015 10:00    | In behandeling        | Wmo Declaratie                      |                        |
|                       | 18-12-2015 11:57   | iWmn 304 (varsia 2)       | 18-12-2015 11:52    | Afgerond              | Wmo Declaratie Retour               | organisatie iWmo 7.0   |
|                       | 17-12-2015 15:27   | Syb toekenningen          | 10 11 1010 1110     | Ontwern               | Syb Toekenningsbeschikking          | Componte Disseldirk    |
|                       | 17:12:2015 15:03   | iBM 302 (versie 2)        | 17-12-2015 15:02    | Afoarond              | Toewijiting Jaugd retour            | Concerno Dopulațe i    |
|                       | 17.12.2015 15:03   | iBW 302 (versie 2)        | 17-12-2015 15:02    | Afgerond              | Termining Jougd retour              |                        |
|                       | 17-12-2015 15:02   | iBW 302 (Versie 2)        | 17-12-2015 15:01    | Algerond              | Toewijzing Jeugd recoul             | Composite Decaldily?   |
|                       | 17-12-2015 15:02   | int 202 (verse 2)         | 17-12-2015 15:02    | Algerond              | Toewijzing Jeuge                    | Generate Essendijez    |
|                       | 17-12-2015 15:02   | DW 302 (Versie 2)         | 17-12-2015 15:01    | Argerond              | Toewijzing seuga recour             |                        |
|                       | 17-12-2015 15:01   | UW 301 (Versie 2)         | 17-12-2015 15:01    | Argerond              | Toewijzing Jeuga                    | Gemeente Disseldijk2   |
|                       | 17-12-2015 15:01   | UW 302 (versie 2)         | 17-12-2015 15:00    | Afgerond              | Toewijzing Jeugd retour             |                        |
|                       | 17-12-2015 15:01   | UW 301 (Versie 2)         | 17-12-2015 15:01    | Atgerona              | toewijzing jeuga                    | Gemeente Dsseldijk2    |
|                       | 17-12-2015 15:00   | UW 302 (versie 2)         | 17-12-2015 14:59    | Algerond              | Toewijzing Jeugd retour             |                        |
|                       | 17-12-2015 15:00   | UW 301 (versie 2)         | 17-12-2015 15:00    | Afgerond              | Toewijzing Jeugd                    | Gemeente Dsseldijk2    |
|                       | 17-12-2015 14:59   | iJW 304 (versie 2)        |                     | Klaar om te verzenden | Declaratie Jeugdhulp retour         | Gemeente Dsseldijk     |
|                       | 17-12-2015 14:59   | iJW 301 (versie 2)        | 17-12-2015 14:59    | Afgerond              | Toewijzing Jeugd                    | Gemeente Dsseldijk2    |
|                       | 17-12-2015 14:59   | iWmo 304 (versie 2)       |                     | Klaar om te verzenden | Wmo Declaratie Retour               | Gemeente Dsseldijk     |
|                       | 17-12-2015 14:35   | iWmo 304 (versie 2)       |                     | Klaar om te verzenden | Wmo Declaratie Retour               | Gemeente Dsseldijk     |
|                       | 17-12-2015 14:28   | iJW 302 (versie 2)        | 17-12-2015 14:27    | Verwijderd            | Toewijzing Jeugd retour             |                        |
|                       | 17-12-2015 14:28   | iJW 302 (versie 2)        | 17-12-2015 14:27    | Verwijderd            | Toewijzing Jeugd retour             |                        |
|                       | 17-12-2015 14:27   | iJW 301 (versie 2)        | 17-12-2015 14:27    | Verwijderd            | Toewijzing Jeugd                    | Gemeente Dsseldijk2    |
|                       | 17-12-2015 14:27   | iJW 302 (versie 2)        | 17-12-2015 14:26    | Verwijderd            | Toewijzing Jeugd retour             |                        |
|                       | 17-12-2015 14:27   | iJW 301 (versie 2)        | 17-12-2015 14:27    | Verwijderd            | Toewitzing Jeugd                    | Gemeente Dsseldijk2    |
|                       | 17-12-2015 14:26   | iTW 302 (versie 2)        | 17-12-2015 14:25    | Verwinderd            | Toewijzing Jeugd retour             |                        |
|                       | 17-12-2015 14:26   | iTW 301 (versie 2)        | 17-12-2015 14:26    | Verwäderd             | Toewijzing Jeugd                    | Gemeente Disseldrik2   |
|                       | 17-12-2015 14:26   | iTW 202 (versie 2)        | 17, 12, 2015 14, 25 | Verwinderd            | Toewijzing Jeund retour             | summerite instellinger |
|                       | 17 12 2015 14:20   | int 201 (versio 2)        | 17-12-2015 14:25    | Manufidard            | Transition Jourd                    | Composts Decelding     |
|                       | 17-12-2015 14:25   | UN SOL (VESHE 2)          | 17-12-2015 14:25    | Verwijderd            | Toempany Jeogo                      | Generate Disseldijk2   |
|                       | 17-12-2015 14:25   | UW 301 (Versie 2)         | 17-12-2015 14:25    | Verwijderd            | Toewijzing Jeugo                    | Gemeente Disseldijkz   |
|                       | 17-12-2015 14:03   | Witho 304 (Versie 2)      | 17-12-2015 14:03    | Algerona              | who beclaratie ketour               | wooter united          |
|                       | 17-12-2015 13:29   | wmo 302 (versie 2)        | 17-12-2015 13:28    | Argerond              | roewijzing Wmo-ondersteuning Retour |                        |
|                       | 17-12-2015 13:29   | iWmo 303 (versie 2)       | 17-12-2015 13:29    | Argerond              | who beclarabe                       |                        |
|                       | 17:12:2015 13:28   | Witho 301 (versie 2)      | 17-12-2015 12:20    | Afnarond              | Toewilting Witto: ondersteiling     | organizatio alimo 2.0  |

Dit postvak heeft een raadpleeg functionaliteit, hier werkt u niet actief mee.

### 8.6 Archief

Hier staan alle berichten die automatisch of door uw tussenkomst naar archief zijn gezet.

| Bestand Extra | Help                                      |                  |                     |                 |              |                                 |                         |
|---------------|-------------------------------------------|------------------|---------------------|-----------------|--------------|---------------------------------|-------------------------|
| Algemeen      | Berichten                                 |                  |                     |                 |              |                                 |                         |
| (CA)          | Intro                                     | El reieuw 👻 📑    | 1                   |                 |              |                                 |                         |
| 6             | <ul> <li>Mijn postvak IN (41)</li> </ul>  | Aangemaakt op 🖓  | Definitie           | Verzonden op    | Status       | Soort                           | Van/Naar                |
| A. Beheerder  | <ul> <li>Mijn postvak UIT (10)</li> </ul> | 17-12-2015 14:28 | iJW 302 (versie 2)  | 17-12-2015 14:2 | 7 Verwijderd | Toewijzing Jeugd retour         |                         |
|               | - Alle berichten                          | 17-12-2015 14:28 | iJW 302 (versie 2)  | 17-12-2015 14:2 | 7 Verwijderd | Toewijzing Jeugd retour         |                         |
| 0             | - Archief                                 | 17-12-2015 14:27 | iJW 301 (versie 2)  | 17-12-2015 14:2 | 7 Verwijderd | Toewijzing Jeugd                | Gemeente Dsseldijk2     |
| <u> 2</u> 22  | <ul> <li>Verwijderd</li> </ul>            | 17-12-2015 14:27 | iJW 302 (versie 2)  | 17-12-2015 14:2 | 6 Verwijderd | Toewijzing Jeugd retour         |                         |
| Clienten      |                                           | 17-12-2015 14:27 | iJW 301 (versie 2)  | 17-12-2015 14:2 | 7 Verwijderd | Toewijzing Jeugd                | Gemeente Usseldijk2     |
| -0-0          |                                           | 17-12-2015 14:26 | iJW 302 (versie 2)  | 17-12-2015 14:2 | 5 Verwijderd | Toewijzing Jeugd retour         |                         |
|               |                                           | 17-12-2015 14:26 | iJW 301 (versie 2)  | 17-12-2015 14:2 | 6 Verwijderd | Toewijzing Jeugd                | Gemeente Usseldijk2     |
| Agenda        |                                           | 17-12-2015 14:26 | iJW 302 (versie 2)  | 17-12-2015 14:2 | 5 Verwijderd | Toewijzing Jeugd retour         |                         |
|               |                                           | 17-12-2015 14:25 | iJW 301 (versie 2)  | 17-12-2015 14:2 | 5 Verwijderd | Toewijzing Jeugd                | Gemeente Usseldijk2     |
| ്             |                                           | 17-12-2015 14:25 | iJW 301 (versie 2)  | 17-12-2015 14:2 | 5 Verwijderd | Toewijzing Jeugd                | Gemeente Usseldijk2     |
|               |                                           | 17-12-2015 13:08 | iJW 302 (versie 2)  | 17-12-2015 13:0 | 7 Verwijderd | Toewijzing Jeugd retour         | Kinderboerderij         |
| Taken         |                                           | 17-12-2015 13:07 | iJW 301 (versie 2)  | 17-12-2015 13:0 | 7 Verwijderd | Toewijzing Jeugd                | Gemeente IJsseldijk2    |
|               |                                           | 17-12-2015 12:34 | iJW 302 (versie 2)  | 17-12-2015 12:3 | 3 Verwijderd | Toewijzing Jeugd retour         | Kinderboerderij         |
| ፈ አ           |                                           | 17-12-2015 12:33 | iJW 301 (versie 2)  | 17-12-2015 12:3 | 3 Verwijderd | Toewijzing Jeugd                | Gemeente IJsseldijk2    |
| Intaka        |                                           | 16-12-2015 13:24 | iJW 301 (versie 1)  | 16-12-2015 13:2 | 4 Verwijderd | Toewijzing Jeugd                | Kinderboerderij         |
| 11100100      |                                           | 16-12-2015 13:24 | iJW 302 (versie 1)  | 16-12-2015 13:2 | 4 Verwijderd | Toewijzing Jeugd retour         | Kinderboerderij         |
|               |                                           | 16-12-2015 13:22 | iWmo 301 (versie 1) | 16-12-2015 13:2 | 3 Verwijderd | Toewijzing Wmo-ondersteuning    | Kinderboerderij         |
|               |                                           | 16-12-2015 11:28 | iJW 301 (versie 1)  | 16-12-2015 11:2 | 8 Verwijderd | Toewijzing Jeugd                | Kinderboerderij         |
| Organisaties  |                                           | 16-12-2015 11:28 | iJW 302 (versie 1)  | 16-12-2015 11:2 | 8 Verwijderd | Toewijzing Jeugd retour         | Kinderboerderij         |
|               |                                           | 15-12-2015 17:18 | iWmo 302 (versie 2) | 15-12-2015 17:1 | 8 Verwijderd | Toewijzing Wmo-ondersteuning Re |                         |
| £2            |                                           | 15-12-2015 13:21 | iJW 301 (versie 2)  | 15-12-2015 13:2 | 1 Verwijderd | Toewijzing Jeugd                | organisatie jeugd       |
|               |                                           | 15-12-2015 13:21 | iJW 302 (versie 2)  | 15-12-2015 13:2 | 1 Verwijderd | Toewijzing Jeugd retour         |                         |
| bencheen      |                                           | 15-12-2015 13:19 | iJW 301 (versie 2)  | 15-12-2015 13:1 | 9 Verwijderd | Toewijzing Jeugd                | organisatie jeugd       |
|               |                                           | 15-12-2015 13:19 | iJW 302 (versie 2)  | 15-12-2015 13:1 | 9 Verwijderd | Toewijzing Jeugd retour         |                         |
|               |                                           | 15-12-2015 13:17 | iJW 301 (versie 2)  | 15-12-2015 13:1 | 7 Verwijderd | Toewijzing Jeugd                | organisatie jeugd       |
|               |                                           | 15-12-2015 13:17 | iJW 302 (versie 2)  | 15-12-2015 13:1 | 7 Verwijderd | Toewijzing Jeugd retour         |                         |
|               |                                           | 15-12-2015 12:28 | iJW 301 (versie 2)  | 15-12-2015 12:2 | 8 Verwijderd | Toewijzing Jeugd                | organisatie jeugd       |
|               |                                           | 15-12-2015 12:28 | iJW 302 (versie 2)  | 15-12-2015 12:2 | 8 Verwijderd | Toewijzing Jeugd retour         |                         |
|               |                                           | 15-12-2015 12:26 | iJW 301 (versie 2)  | 15-12-2015 12:2 | 6 Verwijderd | Toewijzing Jeugd                | organisatie jeugd       |
|               |                                           | 15-12-2015 12:26 | iJW 302 (versie 2)  | 15-12-2015 12:2 | 6 Verwijderd | Toewijzing Jeugd retour         |                         |
|               |                                           | 15-12-2015 12:12 | iWmo 301 (versie 2) | 15-12-2015 12:1 | 2 Verwijderd | Toewijzing Wmo-ondersteuning    | organisatie iWmo 2.0    |
|               |                                           | 15-12-2015 12:12 | iWmo 302 (versie 2) | 15-12-2015 12:1 | 2 Verwijderd | Toewijzing Wmo-ondersteuning Re |                         |
|               |                                           | 15-12-2015 11:35 | iWmo 301 (versie 2) | 15-12-2015 11:3 | 5 Verwijderd | Toewijzing Wmo-ondersteuning    | Woofer United           |
|               |                                           | 15-12-2015 11:35 | iWmo 302 (versie 2) | 15-12-2015 11:3 | 5 Verwijderd | Toewijzing Wmo-ondersteuning Re |                         |
|               |                                           | 15-12-2015 11:34 | iWmo 301 (versie 2) |                 | Verwijderd   | Toewijzing Wmo-ondersteuning    | Gemeente IJsseldijk 753 |
|               |                                           | 15-12-2015 11:26 | iWmo 301 (versie 2) | 15-12-2015 11:2 | 6 Verwijderd | Toewijzing Wmo-ondersteuning    | organisatie iWmo 2.0    |
|               |                                           | 15-12-2015 11:26 | iWmo 302 (versie 2) | 15-12-2015 11:2 | 6 Verwijderd | Toewijzing Wmo-ondersteuning Re | organisatie iWmo 2.0    |
|               |                                           | 15-12-2015 11:21 | iWmo 301 (versie 2) | 15-12-2015 11:2 | 1 Verwijderd | Toewijzing Wmo-ondersteuning    | organisatie iWmo 2.0    |
|               |                                           | 15-12-2015 11:21 | iWmo 302 (versie 2) | 15-12-2015 11:2 | 1 Verwijderd | Toewijzing Wmo-ondersteuning Re | organisatie iWmo 2.0    |
|               |                                           | 15-12-2015 11:18 | iWmo 301 (versie 2) | 15-12-2015 11:1 | 8 Verwijderd | Toewijzing Wmo-ondersteuning    | organisatie iWmo 2.0    |
|               |                                           | 15-12-2015 11:18 | iWmo 302 (versie 2) | 15-12-2015 11:1 | 8 Verwijderd | Toewijzing Wmo-ondersteuning Re | organisatie iWmo 2.0    |
|               |                                           | 15-12-2015 11:15 | iWmo 302 (versie 2) | 15-12-2015 11:1 | 5 Verwijderd | Toewijzing Wmo-ondersteuning Re | organisatie iWmo 2.0    |
|               |                                           | 15-12-2015 11:14 | iWmo 301 (versie 2) | 15-12-2015 11:1 | 5 Verwijderd | Toewijzing Wmo-ondersteuning    | organisatie iWmo 2.0    |
| 1             | 1                                         |                  |                     |                 |              |                                 |                         |

### 8.7 Verwijderd

Hierin staan alle verwijderde berichten.

#### **Overzicht foutcodes 303 berichten** 8.8

Deze foutcodes zijn de standaard foutcodes zoals aangegeven bij de i-standaarden in het BEP model (www.istandaarden.nl). Een aantal hiervan hebben wij voor u toegelicht. Voor een actueel overzicht en het bijhouden en aanpassen van alle meldingen verwijzen wij u naar de site van de i-standaarden.

| Foutnr | Foutcode                                                                                                    | Toelichting                                                                                   | oplossing                                                                     |
|--------|----------------------------------------------------------------------------------------------------|-----------------------------------------------------------------------------------------------|-------------------------------------------------------------------------------|
| 0      | Niet gezet                                                                                                    |                                                                                               |                                                                               |
| 30     | Factuurnummer Declarant<br>Ontbreekt<br>Onjuist<br>Niet Uniek                                                        | Niet uniek = nr is al<br>eerder gebruikt                                                      |                                                                               |
| 200    | Geen opmerking over dit record                                                                                       |                                                                                               |                                                                               |
| 383    | Wmo/Jeugd aanbieder ontbreekt<br>of is niet juist                                                                    | De aanbieder is niet<br>bekend                                                                | Ofwel aanbieder<br>bekend maken of<br>303 niet accepteren<br>en retour zenden |
| 435    | BSN is onjuist<br>Ontbreekt<br>Niet gevonden                                                                         |                                                                                               | Ofwel niet<br>accepteren of<br>corrigeren BSN                                 |
| 638    | Aantal uitgevoerde producten of hoeveelheid afgeleverd ontbreekt of is onjuist.                                      | Aantal (bijv. uren)<br>vastgelegd in 301<br>stemt niet overeen<br>met het aantal in de<br>303 | Ofwel 304<br>verzenden of<br>accepteren                                       |
| 1142   | Productcode ontbreekt of is onjuist                                                                                  |                                                                                               | Ofwel 304<br>verzenden of<br>accepteren,<br>productcode<br>controleren.       |
| 5803   | Verrekenpercentage factor<br>ontbreekt of is onjuist?                                                                |                                                                                               |                                                                               |
| 8001   | Declaratie of Factuur is volledig toegewezen.                                                                        | Deze is al volledig<br>betaald                                                                |                                                                               |
| 8002   | Record is niet beoordeeld wegens<br>afkeuring van boven- en/of<br>ondergeschikte regels                              |                                                                                               |                                                                               |
| 8004   | BSN in combinatie met<br>geboortedatum is niet<br>gevonden.                                                          |                                                                                               | Checken of deze<br>klant wel een 301<br>heeft gekregen<br>vanuit Aeolus Back  |
| 8007   | Begin- en/of einddatum product<br>is niet gevonden.                                                                  |                                                                                               |                                                                               |
| 8187   | Product is niet gevonden bij deze<br>cliënt                                                                          |                                                                                               |                                                                               |
| 8215   | Waarde Berekend bedrag is<br>ongelijk aan waarde Aantal<br>uitgevoerde producten maal<br>Tarief product (incl. BTW). |                                                                                               |                                                                               |
| 8220   | Maximum aantal prestaties is overschreden bij dit product.                                                           |                                                                                               |                                                                               |
| 8289   | Verzekerde heeft geen geldige<br>beschikking voor gedeclareerde<br>zorgperiode.                                      |                                                                                               |                                                                               |

| Foutnr | Foutcode                         | Toelichting            | oplossing |
|--------|----------------------------------|------------------------|-----------|
| 8289   | Soort prestatie/tarief ontbreekt | Alleen bij het inlezen |           |
|        | of is onjuist in relatie met de  | van een gedeeltelijke  |           |
|        | DBC prestatiecode.               | 321                    |           |
| 8443   | Berekend bedrag                  | Alleen bij het inlezen |           |
|        | zorgverzekeraar ontbreekt of is  | van een gedeeltelijke  |           |
|        | onjuist.                         | 321                    |           |
| 8444   | Toegekend bedrag ontbreekt of    |                        |           |
|        | is onjuist.                      |                        |           |
| 8450   | Totaal ingediend declaratie/-    |                        |           |
|        | factuurbedrag ontbreekt of is    |                        |           |
|        | onjuist                          |                        |           |
| 8451   | Totaal toegekend bedrag          |                        |           |
|        | ontbreekt of is onjuist.         |                        |           |
| 8652   | Tijdseenheid zorgactiviteit      |                        |           |
|        | ontbreekt of is onjuist.         |                        |           |

### Bijlage 1: werkwijze HOOFDSTUK 9 iWmo/iJW 2.0

#### 9.1 Berichtenverkeer iWmo en iJW 2.0

In deze bijlage treft u de werkwijze aan voor het verzenden, ontvangen en versturen van de berichten 2.0.

### 9.2 301 Versie 2.0 versturen

Dit gaat op exact dezelfde wijze als het versturen van een 301 versie 1.0. U kiest op de kaart berichten voor nieuw en u volgt de wizard.

### 9.3 **302 ontvangst**

De 302 komt binnen bij "berichten", onder de aanvraag **én** postvak uit bij de module berichten, bij "alle berichten". Dit is een automatisch proces.

In postvak uit staat ook uw 301 bericht, dit bericht blijft staan en heeft totdat er een 302 op binnenkomt de status verstuurd. Wanneer een 302 binnenkomt op een verstuurde 301, dan wordt de status van de 301 gezet op afgerond of uitgevallen. Op deze wijze kunt u controleren of een 301 een 302 heeft ontvangen. De 302 berichten vindt u dus bij "alle berichten".

| BSN / Registratienr 162014296 / 29121971<br>Adres Industrieweg 24 3401MA, Usselstein                                                                                                    |                                                                                                    |                                                                     |                                                         |                                |
|----------------------------------------------------------------------------------------------------|----------------------------------------------------------------------------------------------------|---------------------------------------------------------------------|---------------------------------------------------------|--------------------------------|
| Cliënt                                                                                                    | 🖹 Nieuw 🔹 🖼 📔 🖂 🖂                                                                                                    | 🖨 🗋 🛛 Acties 👻                                                      |                                                         |                                |
| Afres Produstaverg 24 343104, Usselene<br>CHint<br>CHint<br>Chint<br>Financieel<br>Adressen<br>Relaties<br>Kinderen<br>Partices<br>Beocrefulgen/Indicaties<br>Beocrefulgen/Indicaties<br>Beocrefu | New         →         →         →         →         →         →         →         →         →         →         →         →         →         →         →         →         →         →         →         →         →         →         →         →         →         →         →         →         →         →         →         →         →         →         →         →         →         →         →         →         →         →         →         →         →         →         →         →         →         →         →         →         →         →         →         →         →         →         →         →         →         →         →         →         →         →         →         →         →         →         →         →         →         →         →         →         →         →         →         →         →         →         →         →         →         →         →         →         →         →         →         →         →         →         →         →         →         →         →         →         →         →         →         →         →         → | Acties      Definitie     Wmo 302 (versie 2)     Wmo 301 (versie 2) | datum vorzonden<br>21-12-2015 11:51<br>21-12-2015 11:51 | Status<br>Afgerond<br>Afgerond |
| <ul> <li>Notities</li> <li>Taken</li> <li>Documenten buiten een dost</li> </ul>                                                                                                    | 8                                                                                                    |                                                                     |                                                         |                                |

Restand Care Male

### 9.4 303 ontvangsten verwerken

De 303 declaratieberichten komen in bij de module algemeen – berichten. Deze berichten zijn alleen zichtbaar voor personen die hiervoor gemachtigd zijn (zie hoofdstuk 3.12 en verder).

| Miin postvak IN (42) | premaakt on 7  | Definitie           | Verzonden on     | Status         | Sport                | Van/Naar               |
|----------------------|----------------|---------------------|------------------|----------------|----------------------|------------------------|
| Min postvak UET (10) | 12 2015 11:52  | Wmo 202 (versie 2)  | 21-12-2015 11:52 | In hehandeling | Wmo Declaratio       | Zorginstelling         |
| Alle berichten       | -12-2015 15:07 | INW 202 (versio 1)  | 19-12-2015 15:07 | In behandeling | Declaratio Jeuodhulo | - conglitistication of |
| Archief              | -12-2015 12-19 | iWmo 202 (versie 2) | 17-12-2015 10:00 | In behandeling | Wmo Declaratio       |                        |
| Verwijderd 10        | 13-3015 13:18  | Wine 303 (versie 2) | 17 12 2015 10:00 | In behandeling | Wime Declaratio      |                        |
| 12                   | -12-2015 12:18 | illW 202 (versie 2) | 17-12-2015 15:00 | In behandeling | Declaratio Jourdhulo |                        |
|                      | 12 2015 15.05  | inv 303 (versie 2)  | 17 12 2015 15:03 | In behandeling | Declaratio Jourdhule |                        |
| 11                   | -12-2015 15:02 | DW 303 (versie 2)   | 17-12-2013 13:02 | In behandeling | Declaratie Jougdhulp |                        |
| 17                   | 12-2015 15:02  | ilW 202 (versic 2)  | 17-12-2015 15:02 | In behandeling | Declaratie Jougdhulp |                        |
| 11                   | 12 2015 15.01  | INV 303 (versie 2)  | 17 12 2015 15:01 | To behandeling | Declaratio Jourdhulo |                        |
| 14                   | 12-2013 13:00  | DW 303 (versie 2)   | 17-12-2013 13:00 | In behandeling | Declarate Jeugdhulp  |                        |
| 1/1                  | 12-2015 14:28  | DW 303 (Versie 2)   | 17-12-2013 14:28 | In behandeling | Declaratie Jeugdhulp |                        |
| 1/                   | -12-2015 14:28 | DW 303 (Versie 2)   | 17-12-2013 14:28 | In behandeling | Declarate Jeugonuip  |                        |
| 1/                   | -12-2015 14:27 | DW 303 (Versie 2)   | 17-12-2015 14:27 | In behandeling | Declaratie Jeuganup  |                        |
| 1/                   | -12-2015 14:26 | DW 303 (Versie 2)   | 17-12-2013 14:26 | In behandeling | Declarate Jeugonuip  |                        |
| 17                   | -12-2015 13:26 | iwmo 303 (versie 2) | 17-12-2015 13:26 | In behandeling | who Declarabe        | 15 4 A                 |
| 1/                   | -12-2015 13:09 | DW 303 (Versie 2)   | 17-12-2015 13:09 | In behandeling | Declaratie Jeugdhuip | Kinderboerden          |
| 17                   | -12-2015 12:34 | DW 303 (Versie 2)   | 17-12-2015 12:34 | In behandeling | Declaratie Jeugdhulp | Kinderboerden          |
| 17                   | -12-2015 12:27 | iwmo 303 (versie 2) | 17-12-2015 12:27 | In behandeling | who beclarate        |                        |
| 17                   | -12-2015 11:18 | (Wmo 303 (versie 2) | 17-12-2015 11:18 | In behandeling | Wmo Declaratie       |                        |
| 17                   | -12-2015 11:17 | iWmo 303 (versie 2) | 17-12-2015 11:17 | In behandeling | Wmo Declaratie       |                        |
| 16                   | -12-2015 14:55 | JW 303 (versie 2)   | 16-12-2015 14:55 | In behandeling | Declarabe Jeugdhulp  | Kinderboerdenj         |
| 10-                  | -12-2015 14:53 | JW 303 (versie 2)   | 16-12-2015 14:53 | In behandeling | Declaratie Jeugdhulp | Kinderboerdenj         |
| 16                   | -12-2015 14:53 | JW 303 (versie 2)   | 16-12-2015 14:53 | In behandeling | Declaratie Jeugdhulp | Kinderboerdenj         |
| 16                   | -12-2015 14:53 | JW 303 (versie 2)   | 16-12-2015 14:53 | In behandeling | Declaratie Jeugdhulp | Kinderboerdenj         |
| 16                   | -12-2015 14:48 | iJW 303 (versie 2)  | 16-12-2015 14:48 | In behandeling | Declaratie Jeugdhulp | Kinderboerderij        |
| 16                   | -12-2015 14:47 | JW 303 (versie 2)   | 16-12-2015 14:47 | In behandeling | Declaratie Jeugdhulp | Kinderboerderij        |
| 16                   | -12-2015 14:44 | iJW 303 (versie 2)  | 16-12-2015 14:44 | In behandeling | Declaratie Jeugdhulp | Kinderboerderij        |
| 16                   | -12-2015 14:44 | iJW 303 (versie 2)  | 16-12-2015 14:44 | In behandeling | Declaratie Jeugdhulp | Kinderboerderij        |
| 16                   | -12-2015 14:35 | iJW 303 (versie 2)  | 16-12-2015 14:35 | In behandeling | Declaratie Jeugdhulp | Kinderboerderi         |
| 16-                  | -12-2015 14:25 | iWmo 303 (versie 2) | 16-12-2015 14:25 | In behandeling | Wmo Declaratie       | Kinderboerderij        |
| 16                   | -12-2015 14:24 | iWmo 303 (versie 2) | 16-12-2015 14:24 | In behandeling | Wmo Declaratie       | Kinderboerderij        |
| 16                   | -12-2015 14:24 | iWmo 303 (versie 2) | 16-12-2015 14:24 | In behandeling | Wmo Declaratie       | Kinderboerderij        |
| 16                   | -12-2015 14:05 | iWmo 303 (versie 2) | 16-12-2015 14:05 | In behandeling | Wmo Declaratie       | Kinderboerderij        |
| 16                   | 12-2015 14:04  | iWmo 303 (versie 2) | 16-12-2015 14:04 | In behandeling | Wmo Declaratie       | Kinderboerderij        |
| 16                   | -12-2015 14:04 | iWmo 303 (versie 2) | 16-12-2015 14:04 | In behandeling | Wmo Declaratie       | Kinderboerderij        |
| 16                   | -12-2015 14:04 | iWmo 303 (versie 2) | 16-12-2015 14:04 | In behandeling | Wmo Declaratie       | Kinderboerderij        |
| 16                   | -12-2015 13:25 | DW 303 (versie 1)   | 16-12-2015 13:25 | In behandeling | Declaratie Jeugdhulp |                        |
| 16                   | -12-2015 13:20 | iWmo 303 (versie 2) | 16-12-2015 13:20 | In behandeling | Wmo Declaratie       | Kinderboerderi         |
| 16                   | -12-2015 12:46 | iWmo 303 (versie 2) | 16-12-2015 12:46 | In behandeling | Wmo Declaratie       | Kinderboerderi         |
| 16                   | -12-2015 12:44 | iWmo 303 (versie 2) | 16-12-2015 12:44 | In behandeling | Wmo Declaratie       | Kinderboerderi         |
| 16                   | -12-2015 11:29 | iJW 303 (versie 1)  | 16-12-2015 11:29 | In behandeling | Declaratie Jeugdhulp |                        |
| 16                   | -12-2015 10:15 | iJW 303 (versie 1)  | 16-12-2015 10:15 | In behandeling | Declaratie Jeugdhulp |                        |
| 15                   | -12-2015 17:23 | iWmo 303 (versie 2) | 15-12-2015 17:23 | In behandeling | Wmo Declaratie       |                        |

Selecteer een regel, let op een regel kan meerdere declaraties bevatten. Na dubbelklik verschijnt een pop-up van een wizard.

| Aangemaakt op 🔽  | Definitie             |                     |     |                          | Verzonden op     | Status             | Soort                | Van/Naar        |
|------------------|-----------------------|---------------------|-----|--------------------------|------------------|--------------------|----------------------|-----------------|
| 21-12-2015 11:52 | iWmo 303 (versie 2)   |                     |     |                          | 21-12-2015 11:52 | In behandeling     | Wmo Declaratie       | Zorginstelling  |
| 18-12-2015 15:07 | i)W 303 (versie 1)    |                     |     |                          | 18-12-2015 15:07 | In behandeling     | Declaratie Jeugdhulp |                 |
| 8-12-2015 12:18  | iWmo 303 (versie 2)   |                     |     |                          | 17-12-2015 10:00 | In behandeling     | Wmo Declaratie       |                 |
| 8-12-2015 12:18  | iWmo 303 (versie 2)   |                     |     |                          | 17-12-2015 10:00 | In behandeling     | Wmo Declaratie       |                 |
| 7-12-2015 15:03  | ilW 303 (versie 2)    |                     |     |                          | 17-12-2015 15:03 | In behandeling     | Declaratie Jeugdhulp |                 |
| 7-12-2015 15:00  | ilW 303 (versie 2)    |                     |     |                          | 17-12-2015 15:02 | In behandeling     | Declaratie Jeugdhulp |                 |
| 7-12-2015 15:02  | ilW 303 (versie 2)    |                     |     |                          | 17-12-2015 15:02 | In behandeling     | Declaratie Jeugdhulp |                 |
| 7-12-2015 15:01  | ilW 303 (versie 2)    |                     |     |                          | 17-12-2015 15:01 | In behandeling     | Declaratie Jeugdhulp |                 |
| 7-12-2015 15:00  | ilW 303 (versie 2)    |                     |     |                          | 17-12-2015 15:00 | In behandeling     | Declaratie Jeugdhulp |                 |
| 7-12-2015 14:28  | ilW 303 (versie 2)    |                     |     |                          | 17-12-2015 14:28 | In behandeling     | Declaratie Jeugdhulp |                 |
| 7-12-2015 14:20  | Inw 2                 |                     | _   |                          | 17 12 2013 14:20 | Introducting       | Declaratie Jeugdhulp |                 |
| 7-12-2015 14:20  | EBB Wizard            |                     |     |                          |                  |                    | Declaratie Jeugdhulp |                 |
| 7-12-2015 14:26  | ilw a                 |                     |     |                          |                  |                    | Declaratie Jeugdhulp |                 |
| 7-12-2015 13:26  | iWmc                  |                     |     |                          |                  |                    | Wmo Declaratie       |                 |
| 7-12-2015 13:00  | Client                |                     |     |                          |                  |                    | Declaratie Jeugdhulp | Kinderboerderij |
| 7-12-2015 12:34  | itw a Verwerk bericht |                     |     |                          |                  |                    | Declaratie Jeugdhulp | Kinderboerderij |
| 7-12-2015 12:27  | iWme Regels           | iWmo 303 (versie 2) |     |                          |                  |                    | Wmo Declaratie       | kinderboerdenj  |
| 7-12-2015 11:18  | iWme Samenvatting     | Verzonden op        |     | 21-12-2015 11:52         |                  |                    | Wmo Declaratie       |                 |
| 7-12-2015 11:10  | iWme                  | Reparisation .      |     | Zerninstelling           |                  |                    | Wmo Declaratie       |                 |
| 6-12-2015 14:55  | ilw 3                 | Organisatie         | × . | Zugrateing               |                  |                    | Declaratie Jeugdbulo | Kinderboerderij |
| 6-12-2015 14:53  | ilW 3                 | Dagtekening         |     | 21-12-2015               |                  |                    | Declaratie Jeugdhulp | Kinderboerderij |
| 6-12-2015 14:53  | ilW 3                 | Factuurperiode      | ~   | 1-12-2015 I/m 31-12-2015 |                  |                    | Declaratie Jeugdhulp | Kinderboerderij |
| 6-12-2015 14:53  | ilW 3                 | Estern factor and   |     | 161001116040             |                  |                    | Declaratie Jeugdhulp | Kinderboerderij |
| 6-12-2015 14:48  | ilW 3                 | Externitacidami     | × . | 151221115245             |                  |                    | Declaratie Jeugdhulp | Kinderboerderij |
| 6-12-2015 14:47  | ilW 3                 |                     |     |                          |                  |                    | Declaratie Jeugdhulp | Kinderboerderij |
| 5-12-2015 14:44  | ilW 3                 |                     |     |                          |                  |                    | Declaratie Jeugdhulp | Kinderboerderij |
| 5-12-2015 14:44  | ilW 3                 | Claime.             |     |                          |                  |                    | Declaratie Jeugdhulp | Kinderboerderij |
| 6-12-2015 14:35  | ITW 3 Informatie      | Status              |     | Akkoord 👻 🖬              |                  |                    | Declaratie Jeugdhulp | Kinderboerderij |
| 6-12-2015 14:25  | iWmo                  |                     |     |                          |                  |                    | Wmo Declaratie       | Kinderboerderij |
| 5-12-2015 14:24  | iWmo                  |                     |     |                          |                  |                    | Wmo Declaratie       | Kinderboerderij |
| 5-12-2015 14:24  | iWmo                  |                     |     |                          |                  |                    | Wmo Declaratie       | Kinderboerderij |
| 5-12-2015 14:05  | iWmo                  |                     |     |                          |                  |                    | Wmo Declaratie       | Kinderboerderij |
| 5-12-2015 14:04  | iWmo                  |                     |     |                          |                  |                    | Wmo Declaratie       | Kinderboerderij |
| 5-12-2015 14:04  | iWmo                  |                     |     |                          |                  |                    | Wmo Declaratie       | Kinderboerderij |
| 5-12-2015 14:04  | iWmo and              |                     |     |                          |                  |                    | Wmo Declaratie       | Kinderboerderij |
| 6-12-2015 13:25  | ijw a                 |                     |     |                          |                  |                    | Declaratie Jeugdhuln |                 |
| 5-12-2015 13:20  | iWm                   |                     |     |                          |                  |                    | Wmo Declaratie       | Kinderboerderij |
| 6-12-2015 12:46  | iWme                  |                     |     |                          |                  |                    | Wmo Declaratie       | Kinderboerderij |
| 6-12-2015 12:44  | iWme                  |                     |     |                          |                  |                    | Wmo Declaratie       | Kinderboerderij |
| 6-12-2015 11:29  | ilw 3                 |                     |     |                          |                  |                    | Declaratie Jeugdhulp |                 |
| 6-12-2015 10:15  | ilw 3                 |                     |     |                          | 1                | daram Malana da 11 | Declaratie Jeugdhulp |                 |
| E 10 001E 17:00  | iWm                   |                     |     |                          | Annu             | asieri Voigeñde>>  | Wmo Doclaratio       |                 |

Controleer het eerste scherm en klik dan op volgende.

| 🗎 Nieuw 🔻 🖼 🔚    | 🗙 🚔 🛕 🔹 Acties 🔻       |           |           |                  |                  |                |                      |                 |
|------------------|------------------------|-----------|-----------|------------------|------------------|----------------|----------------------|-----------------|
| Aangemaakt op 🛛  | Definitie              |           |           |                  | Verzonden op     | Status         | Soort                | Van/Naar        |
| 21-12-2015 11:52 | iWmo 303 (versie 2)    |           |           |                  | 21-12-2015 11:52 | In behandeling | Wmo Declaratie       | Zorginstelling  |
| 18-12-2015 15:07 | iJW 303 (versie 1)     |           |           |                  | 18-12-2015 15:07 | In behandeling | Declaratie Jeugdhulp |                 |
| 18-12-2015 12:18 | iWmo 303 (versie 2)    |           |           |                  | 17-12-2015 10:00 | In behandeling | Wmo Declaratie       |                 |
| 18-12-2015 12:18 | iWmo 303 (versie 2)    |           |           |                  | 17-12-2015 10:00 | In behandeling | Wmo Declaratie       |                 |
| 17-12-2015 15:03 | iJW 303 (versie 2)     |           |           |                  | 17-12-2015 15:03 | In behandeling | Declaratie Jeugdhulp |                 |
| 17-12-2015 15:02 | iJW 303 (versie 2)     |           |           |                  | 17-12-2015 15:02 | In behandeling | Declaratie Jeugdhulp |                 |
| 17-12-2015 15:02 | iJW 303 (versie 2)     |           |           |                  | 17-12-2015 15:02 | In behandeling | Declaratie Jeugdhulp |                 |
| 17-12-2015 15:01 | iJW 303 (versie 2)     |           |           |                  | 17-12-2015 15:01 | In behandeling | Declaratie Jeugdhulp |                 |
| 17-12-2015 15:00 | iJW 303 (versie 2)     |           |           |                  | 17-12-2015 15:00 | In behandeling | Declaratie Jeugdhulp |                 |
| 17-12-2015 14:28 | iJW 303 (versie 2)     |           |           |                  | 17-12-2015 14:28 | In behandeling | Declaratie Jeugdhulp |                 |
| 17-12-2015 14:28 | DW 3 EBB Wizard        |           |           |                  |                  |                | Declaratie Jeugdhulp |                 |
| 17-12-2015 14:27 | iJW 3 Factur           |           |           |                  |                  |                | Declaratie Jeugdhulp |                 |
| 17-12-2015 14:26 | iJW 3                  |           |           |                  |                  |                | Declaratie Jeugdhulp |                 |
| 17-12-2015 13:26 | iWmc Clinet            | Mi 1      | Developed | D. J. J.         | D- t             |                | Wmo Declaratie       |                 |
| 17-12-2015 13:09 | DW 3 - Verwerk bericht | Klaht     | Product   | Periode          | Bedrag           |                | Declaratie Jeugdhulp | Kinderboerderij |
| 17-12-2015 12:34 | DW 3 People            | g I. Ikke |           | 1-12-2015 t/m 31 | -12-2015 200,00  | · · · · ·      | Declaratie Jeugdhulp | Kinderboerderij |
| 17-12-2015 12:27 | iWme Epimonuptting     |           |           |                  |                  | 1              | Wmo Declaratie       |                 |
| 17-12-2015 11:18 | iWme                   |           |           |                  |                  |                | Wmo Declaratie       |                 |
| 17-12-2015 11:17 | iWme                   |           |           |                  |                  |                | Wmo Declaratie       |                 |
| 16-12-2015 14:55 | iJW 3                  |           |           |                  |                  |                | Declaratie Jeugdhulp | Kinderboerderij |
| 16-12-2015 14:53 | iJW 3                  |           |           |                  |                  |                | Declaratie Jeugdhulp | Kinderboerderij |
| 16-12-2015 14:53 | iJW 3                  |           |           |                  |                  |                | Declaratie Jeugdhulp | Kinderboerderij |
| 16-12-2015 14:53 | iJW 3                  |           |           |                  |                  |                | Declaratie Jeugdhulp | Kinderboerderij |
| 16-12-2015 14:48 | iJW 3                  |           |           |                  |                  |                | Declaratie Jeugdhulp | Kinderboerderij |
| 16-12-2015 14:47 | iJW 3                  |           |           |                  |                  |                | Declaratie Jeugdhulp | Kinderboerderij |
| 16-12-2015 14:44 | iJW 3                  |           |           |                  |                  |                | Declaratie Jeugdhulp | Kinderboerderij |
| 16-12-2015 14:44 | iJW 3                  |           |           |                  |                  |                | Declaratie Jeugdhulp | Kinderboerderij |
| 16-12-2015 14:35 | iJW 3 Informatie       |           |           |                  |                  |                | Declaratie Jeugdhulp | Kinderboerderij |
| 16-12-2015 14:25 | iWmo                   |           |           |                  |                  |                | Wmo Declaratie       | Kinderboerderij |
| 16-12-2015 14:24 | iWmo                   |           |           |                  |                  |                | Wmo Declaratie       | Kinderboerderij |
| 16-12-2015 14:24 | iWmo                   |           |           |                  |                  |                | Wmo Declaratie       | Kinderboerderij |
| 16-12-2015 14:05 | iWmo                   |           |           |                  |                  |                | Wmo Declaratie       | Kinderboerderij |
| 16-12-2015 14:04 | iWmo                   |           |           |                  |                  |                | Wmo Declaratie       | Kinderboerderij |
| 16-12-2015 14:04 | iWmo Voortaana         |           |           |                  |                  |                | Wmo Declaratie       | Kinderboerderij |
| 16-12-2015 14:04 | iWmo                   |           |           |                  |                  |                | Wmo Declaratie       | Kinderboerderij |
| 16-12-2015 13:25 | ijw a                  |           |           |                  |                  | 1              | Declaratie Jeugdhulp |                 |
| 16-12-2015 13:20 | iWme                   |           |           |                  |                  |                | Wmo Declaratie       | Kinderboerderij |
| 16-12-2015 12:46 | iWme                   |           |           |                  |                  |                | Wmo Declaratie       | Kinderboerderij |
| 16-12-2015 12:44 | iWme                   |           |           |                  |                  |                | Wmo Declaratie       | Kinderboerderij |
| 16-12-2015 11:29 | ij w j                 |           |           |                  |                  |                | Declaratie Jeugdhulp |                 |
| 16-12-2015 10:15 | ijw a                  |           |           |                  | << Vorine Annule | eren Volgende  | Declaratie Jeugdhulp |                 |
| 15-12-2015 17:23 | iWme                   |           |           |                  |                  |                | Wmo Declaratie       |                 |
|                  |                        |           |           |                  |                  |                |                      |                 |

Dit bestand bevat maar 1 declaratieregel (het zal vaker vorkomen dat er meerdere aanwezig zijn).

Deze declaratieregel bevat een uitroepteken, dit betekent dat er in deze regel elementen zijn die niet correct zijn (Aeolus Back voert een automatische controle uit).

Dubbelklik op de regel.

| 🖀 Nieuw 🔻 🚔 日    | 🗙 🚔 🗋 🛛 Acties 🗸     |                                       |                                         |                         |                  |                      |                 |
|------------------|----------------------|---------------------------------------|-----------------------------------------|-------------------------|------------------|----------------------|-----------------|
| Aangemaakt op 🛛  | Definitie            |                                       |                                         | Verzonden op            | Status           | Soort                | Van/Naar        |
| 21-12-2015 11:52 | iWmo 303 (versie 2)  |                                       |                                         | 21-12-2015 11:52        | In behandeling   | Wmo Declaratie       | Zorginstelling  |
| 18-12-2015 15:07 | iJW 303 (versie 1)   |                                       |                                         | 18-12-2015 15:07        | In behandeling   | Declaratie Jeugdhulp |                 |
| 18-12-2015 12:18 | iWmo 303 (versie 2)  |                                       |                                         | 17-12-2015 10:00        | In behandeling   | Wmo Declaratie       |                 |
| 18-12-2015 12:18 | iWmo 303 (versie 2)  |                                       |                                         | 17-12-2015 10:00        | In behandeling   | Wmo Declaratie       |                 |
| 17-12-2015 15:03 | iJW 303 (versie 2)   |                                       |                                         | 17-12-2015 15:03        | In behandeling   | Declaratie Jeugdhulp |                 |
| 17-12-2015 15:02 | iJW 303 (versie 2)   |                                       |                                         | 17-12-2015 15:02        | In behandeling   | Declaratie Jeugdhulp |                 |
| 17-12-2015 15:02 | iJW 303 (versie 2)   |                                       |                                         | 17-12-2015 15:02        | In behandeling   | Declaratie Jeugdhulp |                 |
| 17-12-2015 15:01 | iJW 303 (versie 2)   |                                       |                                         | 17-12-2015 15:01        | In behandeling   | Declaratie Jeugdhulp |                 |
| 17-12-2015 15:00 | iJW 303 (versie 2)   |                                       |                                         | 17-12-2015 15:00        | In behandeling   | Declaratie Jeugdhulp |                 |
| 17-12-2015 14:28 | iJW 303 (versie 2)   |                                       |                                         | 17-12-2015 14:28        | In behandeling   | Declaratie Jeugdhulp |                 |
| 17-12-2015 14:28 | DW 3 FBB Wizard      |                                       |                                         |                         |                  | Declaratie Jeugdhulp |                 |
| 17-12-2015 14:27 | iJW 3 Factur         |                                       |                                         |                         |                  | Declaratie Jeugdhulp |                 |
| 17-12-2015 14:26 | iJW 3                |                                       |                                         |                         |                  | Declaratie Jeugdhulp |                 |
| 17-12-2015 13:26 | iWmc Client          |                                       |                                         |                         |                  | Wmo Declaratie       |                 |
| 17-12-2015 13:09 | DW 3 Verwerk bericht | Prestatierecord                       |                                         |                         |                  | Declaratie Jeugdhulp | Kinderboerderij |
| 17-12-2015 12:34 | DW 3 People          | Klawi                                 | L likka                                 |                         | 1                | Declaratie Jeugdhulp | Kinderboerderij |
| 17-12-2015 12:27 | iWme Prostationecord |                                       |                                         |                         | )                | Wmo Declaratie       |                 |
| 17-12-2015 11:18 | iWmc Samenyatting    | Urganisatieproduct                    |                                         |                         | <b>v</b> )       | Wmo Declaratie       |                 |
| 17-12-2015 11:17 | iWme                 | Test303 uit de dummy service, bevat 1 | prestatie gelijk aan de huidige maand   |                         | ~                | Wmo Declaratie       |                 |
| 16-12-2015 14:55 | iJW 3                |                                       |                                         |                         | ~                | Declaratie Jeugdhulp | Kinderboerderij |
| 16-12-2015 14:53 | iJW 3                |                                       |                                         |                         |                  | Declaratie Jeugdhulp | Kinderboerderij |
| 16-12-2015 14:53 | iJW 3                | Periode                               |                                         |                         | -                | Declaratie Jeugdhulp | Kinderboerderij |
| 16-12-2015 14:53 | iJW 3                |                                       | Gefactureerd                            | Recht op factuurperiode |                  | Declaratie Jeugdhulp | Kinderboerderij |
| 16-12-2015 14:48 | E WL                 | Berindatum                            | 1.12.2015                               |                         |                  | Declaratie Jeugdhulp | Kinderboerderij |
| 16-12-2015 14:47 | iJW 3                | ·                                     |                                         |                         |                  | Declaratie Jeugdhulp | Kinderboerderij |
| 16-12-2015 14:44 | iJW 3                | Einddatum 🗸                           | 31-12-2015                              |                         |                  | Declaratie Jeugdhulp | Kinderboerderij |
| 16-12-2015 14:44 | iJW 3                | Aantal 🗸                              | 12,00 Uur                               | 0.00 0                  |                  | Declaratie Jeugdhulp | Kinderboerderij |
| 16-12-2015 14:35 | iJW 3 Informatie     | Tarief                                | 100.00                                  | 0.00                    |                  | Declaratie Jeugdhulp | Kinderboerderij |
| 16-12-2015 14:25 | iWmo                 |                                       |                                         | 0.00                    |                  | Wmo Declaratie       | Kinderboerderij |
| 16-12-2015 14:24 | iWmo                 | Factuurbedrag 🗸                       | 200,00                                  | 0,00                    |                  | Wmo Declaratie       | Kinderboerderij |
| 16-12-2015 14:24 | iWmo                 | Al gefactureerd/toegekend             | 0,00                                    | 0,00                    |                  | Wmo Declaratie       | Kinderboerderij |
| 16-12-2015 14:05 | iWmo                 | Productoode                           | 42A04                                   |                         |                  | Wmo Declaratie       | Kinderboerderij |
| 16-12-2015 14:04 | iWmo                 |                                       |                                         |                         |                  | Wmo Declaratie       | Kinderboerderij |
| 16-12-2015 14:04 | iWmo Voortgang       | Aangeleverde gegevens zijn akkoord    | Niet akkoord                            | - 1                     |                  | Wmo Declaratie       | Kinderboerderij |
| 16-12-2015 14:04 | iWmo 💦               | Foutcode                              | Product is niet gevonden bij deze cliër | nt.                     | -                | Wmo Declaratie       | Kinderboerderij |
| 16-12-2015 13:25 | E WG                 | Enutrade                              | Network                                 |                         |                  | Declaratie Jeugdhulp |                 |
| 16-12-2015 13:20 | iWme                 |                                       | wiei gezei                              |                         |                  | Wmo Declaratie       | Kinderboerderij |
| 16-12-2015 12:46 | iWme                 | Foutcode                              | Niet gezet                              |                         |                  | Wmo Declaratie       | Kinderboerderij |
| 16-12-2015 12:44 | iWme                 |                                       |                                         |                         | 1                | Wmo Declaratie       | Kinderboerderij |
| 16-12-2015 11:29 | i) w a               |                                       |                                         |                         |                  | Declaratie Jeugdhulp |                 |
| 16-12-2015 10:15 | ijw a                |                                       |                                         | << Vorige Annule        | eren Volgende >> | Declaratie Jeugdhulp |                 |
| 15-12-2015 17:23 | iWme                 |                                       |                                         |                         |                  | Wmo Declaratie       |                 |
|                  |                      |                                       |                                         |                         |                  |                      |                 |

De velden met een

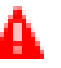

bevatten een foutmelding waardoor niet automatisch de betaalregels worden aangemaakt. Een overzicht van de foutcodes en de mogelijke oplossing(en) treft u in paragraaf 8.8 aan.

Onderaan de wizard ziet u een overzicht met de foutmeldingen. Regels met foutmeldingen worden niet automatisch verwerkt tot factuur- en betaalregels.

|                            | euw 🔻 🎬 🖬                    | X 📾 👌 Acties 🔻      |                                                                                                    |             |                                          |                         |                |                                        |                 |
|----------------------------|------------------------------|---------------------|----------------------------------------------------------------------------------------------------|-------------|------------------------------------------|-------------------------|----------------|----------------------------------------|-----------------|
| Intro                      |                              |                     |                                                                                                    |             |                                          | Managadan an            | Chalue         | Carent                                 | Maa (Maaa       |
| Mijn postvak IV (42) Aange | emaakt op v                  | Definite            |                                                                                                    |             |                                          | verzonden op            | Status         | Soon                                   | Van/ Naar       |
| Alle berichten             | 2-2015 11:52                 | iwmo 303 (versie 2) |                                                                                                    |             |                                          | 21-12-2015 11:52        | In behandeling | Who Declaratie                         | Zorginstelling  |
| Archief 10.12              | 2-2015 15:07                 | DW 303 (Versie 1)   |                                                                                                    |             |                                          | 18-12-2013 13:07        | In behandeling | Declaratie Jeugunuip                   |                 |
| Verwijderd 10.12           | 2-2015 12:18                 | iWme 202 (versie 2) |                                                                                                    |             |                                          | 17-12-2013 10:00        | In behandeling | Wmo Declaratio                         |                 |
| 17-12                      | 2-2015 12:18                 | ilW 202 (versie 2)  |                                                                                                    |             |                                          | 17-12-2015 10:00        | In behandeling | Declaratie Jourdhulp                   |                 |
| 17-12                      | 2-2015 15:03                 | ilW 202 (versie 2)  |                                                                                                    |             |                                          | 17-12-2015 15:03        | In behandeling | Declaratie Jourghulp                   |                 |
| 17-12                      | 2-2015 15:02                 | ilW 202 (versie 2)  |                                                                                                    |             |                                          | 17-12-2015 15:02        | In behandeling | Declaratie Jeugdhulp                   |                 |
| 17-12                      | 2-2015 15:01                 | itW 303 (versie 2)  |                                                                                                    |             |                                          | 17-12-2015 15:01        | In behandeling | Declaratie Jeugdhulp                   |                 |
| 17-12                      | 2-2015 15:00                 | i)W 303 (versie 2)  |                                                                                                    |             |                                          | 17-12-2015 15:00        | In behandeling | Declaratie Jeugdhulp                   |                 |
| 17-12                      | 2-2015 14:28                 | ilW 303 (versie 2)  |                                                                                                    |             |                                          | 17-12-2015 14:28        | In behandeling | Declaratie Jeugdhulp                   |                 |
| 17-12                      | 2-2015 14:28                 | UW 3 to sea up 1    |                                                                                                    | _           |                                          |                         |                | Declaratie Jeugdhulp                   |                 |
| 17-12                      | 2-2015 14:27                 | DW 3 Kess Wizard    |                                                                                                    |             |                                          |                         |                | Declaratie Jeugdhulp                   |                 |
| 17-12                      | 2-2015 14:26                 | iJW 3               |                                                                                                    |             |                                          |                         |                | Declaratie Jeugdhulp                   |                 |
| 17-12                      | 2-2015 13:26                 | iWms                |                                                                                                    |             |                                          |                         |                | Wmo Declaratie                         |                 |
| 17-12                      | 2-2015 13:09                 | DW 3                | Prestatierecord                                                                                                    |             |                                          |                         |                | Declaratie Jeugdhulp                   | Kinderboerderij |
| 17-12                      | 2-2015 12:34                 | UW 3 Verwerk bencht |                                                                                                    |             |                                          |                         |                | Declaratie Jeugdhulp                   | Kinderboerderij |
| 17-12                      | 2-2015 12:27                 | iWmc Regels         | Klant                                                                                                    | ~           | I. likke                                 |                         |                | Wmo Declaratie                         | ,               |
| 17-12                      | 2-2015 11:18                 | iWme                | Organisatieproduct                                                                                                    |             | test karin(kvg)                          |                         | -              | Wmo Declaratie                         |                 |
| 17-12                      | 2-2015 11:17                 | iWme                | Test303 uit de dummy service.                                                                                                    | bevat 1 p   | xestatie geliik aan de huidige maand     |                         | A              | Wmo Declaratie                         |                 |
| 16-12-                     | -2015 14:55                  | iJW 3               | Periodo                                                                                                    |             |                                          | -                       | ~              | Declaratie Jeugdhulp                   | Kinderboerderij |
| 16-12-                     | -2015 14:53                  | iJW 3               | reiode                                                                                                    |             | test kann (4103): 21-12-2015 - 31-12-201 | 5                       | •              | Declaratie Jeugdhulp                   | Kinderboerderij |
| 16-12-                     | -2015 14:53                  | iJW 3               |                                                                                                    |             | Gefactureerd                             | Recht op in factuurpe   | iode           | Declaratie Jeugdhulp                   | Kinderboerderij |
| 16-12-                     | -2015 14:53                  | iJW 3               | Periode                                                                                                    |             | 1-12-2015 / 31-12-2015                   | 21-12-2015 / 31-12-2015 |                | Declaratie Jeugdhulp                   | Kinderboerderij |
| 16-12-                     | -2015 14:48                  | iJW 3               | A model                                                                                                    | -           | 12.00 Hzz h 100.00                       | 4.71 units b 0.00       |                | Declaratie Jeugdhulp                   | Kinderboerderij |
| 16-12-                     | -2015 14:47                  | iJW 3               | Anna                                                                                                    | -           | 12,00 00 0 100000                        | C/ Talefi B 0.00        |                | Declaratie Jeugdhulp                   | Kinderboerderij |
| 16-12-                     | -2015 14:44                  | iJW 3               | Berekend bedrag                                                                                                    | ~           | 1.200,00                                 | 0,00                    |                | Declaratie Jeugdhulp                   | Kinderboerderij |
| 16-12-                     | -2015 14:44                  | E WG                | Btwbedrag                                                                                                    |             | 12.00                                    |                         |                | Declaratie Jeugdhulp                   | Kinderboerderij |
| 16-12                      | 2-2015 14:35                 | DW 3 Informatie     | Facture bedrag (incl.BTW)                                                                                                    |             | 200.00                                   |                         |                | Declaratie Jeugdhulp                   | Kinderboerderij |
| 16-12-                     | -2015 14:25                  | iWmo                | Pr. 1. 1                                                                                                    | -           | 10.00                                    |                         |                | Wmo Declaratie                         | Kinderboerderij |
| 16-12-                     | -2015 14:24                  | iWmo                | E1H0ed/ag                                                                                                    |             | 1200                                     |                         |                | Wmo Declaratie                         | Kinderboerderij |
| 16-12-                     | -2015 14:24                  | iWmo                | Al gelactureerd/toegekend                                                                                                    | ~           | 0,00                                     | 0,00                    |                | Wmo Declaratie                         | Kinderboerderij |
| 16-12-                     | -2015 14:05                  | iWmo                | Productcode                                                                                                    | ~           | 42484                                    | 42404                   |                | Wmo Declaratie                         | Kinderboerderij |
| 16-12-                     | -2015 14:04                  | iWmo                | A construction of the second second s | to a second |                                          |                         |                | Wmo Declaratie                         | Kinderboerdenj  |
| 16-12-                     | -2015 14:04                  | Wmo Voortgang       | Aangeleverce gegevens zijn av                                                                                                    | 0.00FG      | Akkoord                                  | ▼ 11                    |                | Wmo Declaratie                         | Kinderboerderij |
| 16-12-                     | -2015 14:04                  | iWmo                |                                                                                                    |             |                                          |                         |                | Wmo Declaratie                         | Kinderboerderij |
| 16-12                      | 2-2015 13:25                 | DW 3                |                                                                                                    |             |                                          |                         |                | Declaratie Jeugdhulp                   | 10 1 1 1 1 1 1  |
| 16-12                      | 2-2015 13:20                 | Iwme                |                                                                                                    |             |                                          |                         |                | who Declaratie                         | Kinderboerderij |
| 16-12                      | 2-2015 12:46                 | Wine                |                                                                                                    |             |                                          |                         |                | Who Declaratie                         | Kinderboerderij |
| 16-12                      | 2-2015 12:44                 | inw 2               |                                                                                                    |             |                                          |                         |                | Declaratie Jaugdhule                   | Kinderboerdenj  |
| 16-12                      | 2-2015 11.29                 | DW 3                |                                                                                                    |             |                                          |                         |                | Declaratie Jeugdhulp                   |                 |
| 15-13                      | 2-2015 17:22                 | iWm                 |                                                                                                    |             |                                          | << Votige Annule        | ren Volgende>> | Wmo Doclaratio                         |                 |
|                            |                              |                     | 1                                                                                                    |             |                                          |                         | ,              | nino occurrote                         |                 |
| 16-12<br>15-12             | 2-2015 10:15<br>2-2015 17:23 | UW 3<br>iWm         |                                                                                                    |             |                                          | << Voige Annuk          | Volgende>>     | Declaratie Jeugdhulp<br>Wmo Declaratie |                 |

Om te kunnen betalen moet het veld "aangeleverde gegevens zijn akkoord" op ja staan. Dit kunt u eventueel ook handmatig doen.

| 🗎 Nieuw 🔻 ጅ 🖬    | 🗙 🖨 🛕 🛛 Acties 🔻     |           |                 |                                                                                  |                |                      |                 |
|------------------|----------------------|-----------|-----------------|----------------------------------------------------------------------------------|----------------|----------------------|-----------------|
| Aangemaakt op ∇  | Definitie            |           |                 | Verzonden op                                                                     | Status         | Soort                | Van/Naar        |
| 21-12-2015 11:52 | iWmo 303 (versie 2)  |           |                 | 21-12-2015 11:52                                                                 | In behandeling | Wmo Declaratie       | Zorginstelling  |
| 18-12-2015 15:07 | iJW 303 (versie 1)   |           |                 | 18-12-2015 15:07                                                                 | In behandeling | Declaratie Jeugdhulp |                 |
| 18-12-2015 12:18 | iWmo 303 (versie 2)  |           |                 | 17-12-2015 10:00                                                                 | In behandeling | Wmo Declaratie       |                 |
| 18-12-2015 12:18 | iWmo 303 (versie 2)  |           |                 | 17-12-2015 10:00                                                                 | In behandeling | Wmo Declaratie       |                 |
| 17-12-2015 15:03 | iJW 303 (versie 2)   |           |                 | 17-12-2015 15:03                                                                 | In behandeling | Declaratie Jeugdhulp |                 |
| 17-12-2015 15:02 | iJW 303 (versie 2)   |           |                 | 17-12-2015 15:02                                                                 | In behandeling | Declaratie Jeugdhulp |                 |
| 17-12-2015 15:02 | iJW 303 (versie 2)   |           |                 | 17-12-2015 15:02                                                                 | In behandeling | Declaratie Jeugdhulp |                 |
| 17-12-2015 15:01 | iJW 303 (versie 2)   |           |                 | 17-12-2015 15:01                                                                 | In behandeling | Declaratie Jeugdhulp |                 |
| 17-12-2015 15:00 | iJW 303 (versie 2)   |           |                 | 17-12-2015 15:00                                                                 | In behandeling | Declaratie Jeugdhulp |                 |
| 17-12-2015 14:28 | iJW 303 (versie 2)   |           |                 | 17-12-2015 14:28                                                                 | In behandeling | Declaratie Jeugdhulp |                 |
| 17-12-2015 14:28 | DW 3 Les EBB Wizard  |           |                 |                                                                                  |                | Declaratie Jeugdhulp |                 |
| 17-12-2015 14:27 | iJW 3 Factur         |           |                 |                                                                                  |                | Declaratie Jeugdhulp |                 |
| 17-12-2015 14:26 | iJW 3                |           |                 |                                                                                  |                | Declaratie Jeugdhulp |                 |
| 17-12-2015 13:26 | iWme                 |           |                 |                                                                                  |                | Wmo Declaratie       |                 |
| 17-12-2015 13:09 | DW 3 Verwark havinht | Klant     | Product         | Periode Bedrag                                                                   |                | Declaratie Jeugdhulp | Kinderboerderij |
| 17-12-2015 12:34 | iJW 3 Decel          | g I. Ikke | test karin(kvg) | 1-12-2015 t/m 31-12-2015 200,00                                                  | × 1            | Declaratie Jeugdhulp | Kinderboerderij |
| 17-12-2015 12:27 | iWm                  |           |                 |                                                                                  |                | Wmo Declaratie       |                 |
| 17-12-2015 11:18 | iWme                 |           |                 |                                                                                  |                | Wmo Declaratie       |                 |
| 17-12-2015 11:17 | iWme                 |           |                 |                                                                                  |                | Wmo Declaratie       |                 |
| 16-12-2015 14:55 | iJW 3                |           |                 |                                                                                  |                | Declaratie Jeugdhulp | Kinderboerderij |
| 16-12-2015 14:53 | iJW 3                |           |                 |                                                                                  |                | Declaratie Jeugdhulp | Kinderboerderij |
| 16-12-2015 14:53 | iJW 3                |           |                 |                                                                                  |                | Declaratie Jeugdhulp | Kinderboerderij |
| 16-12-2015 14:53 | iJW 3                |           |                 |                                                                                  |                | Declaratie Jeugdhulp | Kinderboerderij |
| 16-12-2015 14:48 | iJW 3                |           |                 |                                                                                  |                | Declaratie Jeugdhulp | Kinderboerderij |
| 16-12-2015 14:47 | iJW 3                |           |                 |                                                                                  |                | Declaratie Jeugdhulp | Kinderboerderij |
| 16-12-2015 14:44 | iJW 3                |           |                 |                                                                                  |                | Declaratie Jeugdhulp | Kinderboerderij |
| 16-12-2015 14:44 | iJW 3                |           |                 |                                                                                  |                | Declaratie Jeugdhulp | Kinderboerderij |
| 16-12-2015 14:35 | iJW 3 Informatie     |           |                 |                                                                                  |                | Declaratie Jeugdhulp | Kinderboerderij |
| 16-12-2015 14:25 | iWmo                 |           |                 |                                                                                  |                | Wmo Declaratie       | Kinderboerderij |
| 16-12-2015 14:24 | iWmo                 |           |                 |                                                                                  |                | Wmo Declaratie       | Kinderboerderij |
| 16-12-2015 14:24 | iWmo                 |           |                 |                                                                                  |                | Wmo Declaratie       | Kinderboerderij |
| 16-12-2015 14:05 | iWmo                 |           |                 |                                                                                  |                | Wmo Declaratie       | Kinderboerderij |
| 16-12-2015 14:04 | iWmo                 |           |                 |                                                                                  |                | Wmo Declaratie       | Kinderboerderij |
| 16-12-2015 14:04 | iWmo Veodesne        |           |                 |                                                                                  |                | Wmo Declaratie       | Kinderboerderij |
| 16-12-2015 14:04 | iWmo                 |           |                 |                                                                                  |                | Wmo Declaratie       | Kinderboerderij |
| 16-12-2015 13:25 | iow a                |           |                 |                                                                                  |                | Declaratie Jeugdhulp |                 |
| 16-12-2015 13:20 | iWme                 |           |                 |                                                                                  |                | Wmo Declaratie       | Kinderboerderij |
| 16-12-2015 12:46 | iWme                 |           |                 |                                                                                  |                | Wmo Declaratie       | Kinderboerderij |
| 16-12-2015 12:44 | iWme                 |           |                 |                                                                                  |                | Wmo Declaratie       | Kinderboerderij |
| 16-12-2015 11:29 | iow a                |           |                 |                                                                                  |                | Declaratie Jeugdhulp |                 |
| 16-12-2015 10:15 | DW 3                 |           |                 | Vorige Appulere</td <td>en Volgende</td> <td>Declaratie Jeugdhulp</td> <td></td> | en Volgende    | Declaratie Jeugdhulp |                 |
| 15-12-2015 17:23 | iWme                 |           |                 | << volige Annuele                                                                | vogoi0e        | Wmo Declaratie       |                 |
|                  |                      | 1         |                 |                                                                                  | ,              |                      |                 |

Indien akkoord op ja staat verschijnt er een groene vink aan het einde van de regel. U kunt in een bestand met meerdere regels slechts 1 of een gedeelte afkeuren.

Klik op volgende.

| angemaakt op 🔽 👘 | Definitie            |                     |                  | Verzonden op        | Status            | Soort                | Van/Naar                                                                                                    |
|------------------|----------------------|---------------------|------------------|---------------------|-------------------|----------------------|----------------------------------------------------------------------------------------------------|
| 1-12-2015 11:52  | iWmo 303 (versie 2)  |                     |                  | 21-12-2015 11:52    | In behandeling    | Wmo Declaratie       | Zorginstelling                                                                                                    |
| 3-12-2015 15:07  | iJW 303 (versie 1)   |                     |                  | 18-12-2015 15:07    | In behandeling    | Declaratie Jeugdhulp |                                                                                                    |
| 8-12-2015 12:18  | iWmo 303 (versie 2)  |                     |                  | 17-12-2015 10:00    | In behandeling    | Wmo Declaratie       |                                                                                                    |
| -12-2015 12:18   | iWmo 303 (versie 2)  |                     |                  | 17-12-2015 10:00    | In behandeling    | Wmo Declaratie       |                                                                                                    |
| -12-2015 15:03   | iJW 303 (versie 2)   |                     |                  | 17-12-2015 15:03    | In behandeling    | Declaratie Jeugdhulp |                                                                                                    |
| -12-2015 15:02   | iJW 303 (versie 2)   |                     |                  | 17-12-2015 15:02    | In behandeling    | Declaratie Jeugdhulp |                                                                                                    |
| -12-2015 15:02   | iJW 303 (versie 2)   |                     |                  | 17-12-2015 15:02    | In behandeling    | Declaratie Jeugdhulp |                                                                                                    |
| -12-2015 15:01   | iJW 303 (versie 2)   |                     |                  | 17-12-2015 15:01    | In behandeling    | Declaratie Jeugdhulp |                                                                                                    |
| -12-2015 15:00   | iJW 303 (versie 2)   |                     |                  | 17-12-2015 15:00    | In behandeling    | Declaratie Jeugdhulp |                                                                                                    |
| -12-2015 14:28   | iJW 303 (versie 2)   |                     |                  | 17-12-2015 14:28    | In behandeling    | Declaratie Jeugdhulp |                                                                                                    |
| 12-2015 14:28    | DW 3 Lts CRR Wirned  |                     |                  |                     |                   | Declaratie Jeugdhulp |                                                                                                    |
| 12-2015 14:27    | iDW 3 7 Factur       |                     |                  |                     |                   | Declaratie Jeugdhulp |                                                                                                    |
| 12-2015 14:26    | iJW 3                |                     |                  |                     |                   | Declaratie Jeugdhulp |                                                                                                    |
| -12-2015 13:26   | iWmc                 |                     |                  |                     |                   | Wmo Declaratie       |                                                                                                    |
| -12-2015 13:09   | DW 3                 | Eactuur opmaken     | No. W            |                     |                   | Declaratie Jeugdhulp | Kinderboerderij                                                                                                    |
| -12-2015 12:34   | DW 3                 |                     | Nee              |                     |                   | Declaratie Jeugdhulp | Kinderboerderij                                                                                                    |
| -12-2015 12:27   | iWmc                 | Betaling            |                  |                     |                   | Wmo Declaratie       | · · ·                                                                                                    |
| 12-2015 11:18    | iWmc Prestatierecord | Betaalbaar stellen  | Nee              |                     |                   | Wmo Declaratie       |                                                                                                    |
| 12-2015 11:17    | iWme                 | Datum betaling      |                  |                     |                   | Wmo Declaratie       |                                                                                                    |
| 12-2015 14:55    | iJW 3                |                     |                  |                     |                   | Declaratie Jeugdhulp | Kinderboerderii                                                                                                    |
| 12-2015 14:53    | iJW 3                | Hekening van        |                  | Ψ.                  |                   | Declaratie Jeugdhulp | Kinderboerderij                                                                                                    |
| 12-2015 14:53    | ilW 3                | Rekening naar       |                  | v                   |                   | Declaratie Jeugdhulp | Kinderboerderij                                                                                                    |
| 12-2015 14:53    | ilW 3                | Kenmark             |                  |                     |                   | Declaratie Jeugdhulp | Kinderboerderij                                                                                                    |
| 12-2015 14:48    | iJW 3                |                     |                  |                     |                   | Declaratie Jeugdhulp | Kinderboerderij                                                                                                    |
| 12-2015 14:47    | iJW 3                | Omschrijving        |                  |                     |                   | Declaratie Jeugdhulp | Kinderboerderij                                                                                                    |
| 12-2015 14:44    | iJW 3                | Contract            |                  | -                   |                   | Declaratie Jeugdhulp | Kinderboerderij                                                                                                    |
| 12-2015 14:44    | iJW 3                | Bekijk betaalregels |                  |                     |                   | Declaratie Jeugdhulp | Kinderboerderij                                                                                                    |
| 12-2015 14:35    | inw a Informatie     |                     |                  |                     |                   | Declaratie Jeugdhulp | Kinderboerderij                                                                                                    |
| 12-2015 14:25    | iWmo                 | Kostenplaats        | Pro              | oject               | Bedrag            | Wmp Declaratie       | Kinderboerderij                                                                                                    |
| 12-2015 14:24    | iWmo                 |                     | Er zin geen iter | ns.                 |                   | Wmo Declaratie       | Kinderboerderij                                                                                                    |
| 2-2015 14:24     | iWmo                 |                     |                  |                     |                   | Wmp Declaratie       | Kinderboerderij                                                                                                    |
| 12-2015 14:05    | iWmo                 |                     |                  |                     |                   | Wmo Declaratie       | Kinderboerderij                                                                                                    |
| 12-2015 14:04    | iWmo                 |                     |                  |                     |                   | Wmo Declaratie       | Kinderboerderij                                                                                                    |
| 12-2015 14:04    | iWmo                 |                     |                  |                     |                   | Wmo Declaratie       | Kinderboerderij                                                                                                    |
| 12-2015 14:04    | iWmo                 |                     |                  |                     |                   | Wmo Declaratie       | Kinderboerderij                                                                                                    |
| 12-2015 13:25    | inw a                |                     |                  |                     |                   | Declaratie Jeundhulp | inite of the start of the start |
| 12-2015 13:20    | iWmr                 |                     |                  |                     |                   | Wmo Declaratie       | Kinderboerderij                                                                                                    |
| 12-2015 12:46    | iWme                 |                     |                  |                     |                   | Wmo Declaratie       | Kinderboerderij                                                                                                    |
| 12-2015 12:44    | iWmr                 |                     |                  |                     |                   | Wmo Declaratie       | Kinderboerderij                                                                                                    |
| 12-2015 11:29    | ilw 3                |                     |                  |                     |                   | Declaratie Jeugdhulp |                                                                                                    |
| 12-2015 10:15    | ilw 3                |                     |                  | Contraction 1 and 1 | hann Malagarda ha | Declaratie Jeugdhulp |                                                                                                    |
| -12-2015 17:23   | iWm                  |                     |                  | << vonge Annul      | elen Volgende >>  | Wmo Declaratie       |                                                                                                    |
| 12 2010 17.20    |                      | 1                   |                  |                     |                   | inno occiarade       |                                                                                                    |

Indien u direct de factuur wilt aanmaken, dan zet u het eerste veld op ja.

| 🖀 Nieuw 🔻 🗃 🖥    | 🗙 🖨 🐧 🛛 Acties 🕶     |                       |                                                                                                    |                  |                |                      |                              |
|------------------|----------------------|-----------------------|----------------------------------------------------------------------------------------------------|------------------|----------------|----------------------|------------------------------|
| Aangemaakt op ∇  | Definitie            |                       |                                                                                                    | Verzonden op     | Status         | Soort                | Van/Naar                     |
| 21-12-2015 11:52 | iWmo 303 (versie 2)  |                       |                                                                                                    | 21-12-2015 11:52 | In behandeling | Wmo Declaratie       | Zorginstelling               |
| 18-12-2015 15:07 | iJW 303 (versie 1)   |                       |                                                                                                    | 18-12-2015 15:07 | In behandeling | Declaratie Jeugdhulp |                              |
| 18-12-2015 12:18 | iWmo 303 (versie 2)  |                       |                                                                                                    | 17-12-2015 10:00 | In behandeling | Wmo Declaratie       |                              |
| 18-12-2015 12:18 | iWmo 303 (versie 2)  |                       |                                                                                                    | 17-12-2015 10:00 | In behandeling | Wmo Declaratie       |                              |
| 17-12-2015 15:03 | iJW 303 (versie 2)   |                       |                                                                                                    | 17-12-2015 15:03 | In behandeling | Declaratie Jeugdhulp |                              |
| 17-12-2015 15:02 | iJW 303 (versie 2)   |                       |                                                                                                    | 17-12-2015 15:02 | In behandeling | Declaratie Jeugdhulp |                              |
| 17-12-2015 15:02 | iJW 303 (versie 2)   |                       |                                                                                                    | 17-12-2015 15:02 | In behandeling | Declaratie Jeugdhulp |                              |
| 17-12-2015 15:01 | iJW 303 (versie 2)   |                       |                                                                                                    | 17-12-2015 15:01 | In behandeling | Declaratie Jeugdhulp |                              |
| 17-12-2015 15:00 | iJW 303 (versie 2)   |                       |                                                                                                    | 17-12-2015 15:00 | In behandeling | Declaratie Jeugdhulp |                              |
| 17-12-2015 14:28 | i1W 303 (versie 2)   |                       |                                                                                                    | 17-12-2015 14:28 | In behandeling | Declaratie Jeugdhulp |                              |
| 17-12-2015 14:28 | ilw 3                |                       |                                                                                                    |                  |                | Declaratie Jeugdhulp |                              |
| 17-12-2015 14:27 | ilw 3 the EBB Wizard |                       |                                                                                                    |                  |                | Declaratie Jeugdhulp |                              |
| 17-12-2015 14:26 | ilw 2                |                       |                                                                                                    |                  |                | Declaratio Jougdhulp |                              |
| 17-12-2015 13:26 | iWmc                 |                       |                                                                                                    |                  |                | Wmo Declaratie       |                              |
| 17-12-2015 12:00 | Client               | Factors are shown     |                                                                                                    |                  |                | Declaratie Jeugdhuln | Kinderboerderij              |
| 17-12-2015 12:24 | Verwerk bericht      | ractuul opmaken       | Ja 💌                                                                                                    |                  |                | Declaratie Jeugdhulp | Kinderboerderij              |
| 17-12-2015 12:34 | -Regels              | Betaling              |                                                                                                    |                  |                | Wmo Doctaratio       | kinderboerdenj               |
| 17 12 2015 12.27 | - Prestatierecord    | Betaalbaar stellen    | In the second second se |                  |                | Wmo Declaratie       |                              |
| 17-12-2015 11:10 | - Betaling           |                       | 38                                                                                                    |                  |                | Wmo Declaratie       |                              |
| 17-12-2013 11.17 | Samenvatting         | Datum betaing         | 21-12-2015                                                                                                    |                  |                | Willo Declarate      | Minute also also a south and |
| 10-12-2015 14:55 | IJW 3                | Rekening van          | NL17INGB0682541087 (BoZ )                                                                                                    |                  |                | Declaratie Jeugdnulp | Kinderboerdenj               |
| 16-12-2015 14:53 | IJW 3                | Releasing new         |                                                                                                    |                  |                | Declaracie Jeugonuip | Kinderboerdenj               |
| 16-12-2015 14:53 | IJW 3                | The contrig room      | NL17ING80682541087 (Zorginstelling )                                                                                                    |                  |                | Declaratie Jeugdnuip | Kinderboerdenj               |
| 16-12-2015 14:53 | IJW 3                | Kenmerk               | F12345                                                                                                    |                  |                | Declaratie Jeugdhulp | Kinderboerdenj               |
| 16-12-2015 14:48 | IJW 3                | Omschrijving          | declaratie                                                                                                    |                  |                | Declaratie Jeugdhulp | Kinderboerderij              |
| 16-12-2015 14:47 | IJW 3                | Cambra at             |                                                                                                    |                  |                | Declaratie Jeugdhulp | Kinderboerderij              |
| 16-12-2015 14:44 | IJW 3                | Contract              | budget 2014                                                                                                    | <b>•</b>         |                | Declaratie Jeugdhulp | Kinderboerderij              |
| 16-12-2015 14:44 | iJW 3                | 🗃 Bekijk betaalregels |                                                                                                    |                  |                | Declaratie Jeugdhulp | Kinderboerderij              |
| 16-12-2015 14:35 | iJW 3 Informatie     | Kostenplaats          |                                                                                                    | Project          | Bedrag         | Declaratie Jeugdhulp | Kinderboerderij              |
| 16-12-2015 14:25 | iWmo                 |                       |                                                                                                    |                  |                | Wmo Declaratie       | Kinderboerderij              |
| 16-12-2015 14:24 | iWmo                 |                       | Erzijng                                                                                                    | geen kems.       |                | Wmo Declaratie       | Kinderboerderij              |
| 16-12-2015 14:24 | iWmo                 |                       |                                                                                                    |                  |                | Wmo Declaratie       | Kinderboerderij              |
| 16-12-2015 14:05 | iWmo                 |                       |                                                                                                    |                  |                | Wmo Declaratie       | Kinderboerderij              |
| 16-12-2015 14:04 | iWmo                 |                       |                                                                                                    |                  |                | Wmo Declaratie       | Kinderboerderij              |
| 16-12-2015 14:04 | iWmo Voortoang       |                       |                                                                                                    |                  |                | Wmo Declaratie       | Kinderboerderij              |
| 16-12-2015 14:04 | iWmo 🚙               |                       |                                                                                                    |                  |                | Wmo Declaratie       | Kinderboerderij              |
| 16-12-2015 13:25 | iJW 3                |                       |                                                                                                    |                  | 1              | Declaratie Jeugdhulp |                              |
| 16-12-2015 13:20 | iWme                 |                       |                                                                                                    |                  |                | Wmo Declaratie       | Kinderboerderij              |
| 16-12-2015 12:46 | iWme                 |                       |                                                                                                    |                  |                | Wmo Declaratie       | Kinderboerderij              |
| 16-12-2015 12:44 | iWme                 |                       |                                                                                                    |                  |                | Wmo Declaratie       | Kinderboerderij              |
| 16-12-2015 11:29 | iJW 3                |                       |                                                                                                    |                  |                | Declaratie Jeugdhulp |                              |
| 16-12-2015 10:15 | iJW 3                |                       |                                                                                                    | critterine Annuk | Yon Malaanda \ | Declaratie Jeugdhulp |                              |
| 15-12-2015 17:23 | iWme                 |                       |                                                                                                    | << volige Minute | vogen0835      | Wmo Declaratie       |                              |
|                  |                      | 1                     |                                                                                                    |                  |                |                      |                              |

Voeg de velden toe.

| 🖀 Nieuw 🔻 🚔 冒    | 🗙 🛛 🗃 🛕 👘 Acties 🔻    |                             |                                      |                  |                  |                      |                 |
|------------------|-----------------------|-----------------------------|--------------------------------------|------------------|------------------|----------------------|-----------------|
| Aangemaakt op 🛛  | Definitie             |                             |                                      | Verzonden op     | Status           | Soort                | Van/Naar        |
| 21-12-2015 11:52 | iWmo 303 (versie 2)   |                             |                                      | 21-12-2015 11:52 | In behandeling   | Wmo Declaratie       | Zorginstelling  |
| 18-12-2015 15:07 | iJW 303 (versie 1)    |                             |                                      | 18-12-2015 15:07 | In behandeling   | Declaratie Jeugdhulp |                 |
| 18-12-2015 12:18 | iWmo 303 (versie 2)   |                             |                                      | 17-12-2015 10:00 | In behandeling   | Wmo Declaratie       |                 |
| 18-12-2015 12:18 | iWmo 303 (versie 2)   |                             |                                      | 17-12-2015 10:00 | In behandeling   | Wmo Declaratie       |                 |
| 17-12-2015 15:03 | iJW 303 (versie 2)    |                             |                                      | 17-12-2015 15:03 | In behandeling   | Declaratie Jeugdhulp |                 |
| 17-12-2015 15:02 | iJW 303 (versie 2)    |                             |                                      | 17-12-2015 15:02 | In behandeling   | Declaratie Jeugdhulp |                 |
| 17-12-2015 15:02 | iJW 303 (versie 2)    |                             |                                      | 17-12-2015 15:02 | In behandeling   | Declaratie Jeugdhulp |                 |
| 17-12-2015 15:01 | iJW 303 (versie 2)    |                             |                                      | 17-12-2015 15:01 | In behandeling   | Declaratie Jeugdhulp |                 |
| 17-12-2015 15:00 | iJW 303 (versie 2)    |                             |                                      | 17-12-2015 15:00 | In behandeling   | Declaratie Jeugdhulp |                 |
| 17-12-2015 14:28 | iJW 303 (versie 2)    |                             |                                      | 17-12-2015 14:28 | In behandeling   | Declaratie Jeugdhulp |                 |
| 17-12-2015 14:28 | iJW 3 Lto EBB Wizard  |                             |                                      |                  |                  | Declaratie Jeugdhulp |                 |
| 17-12-2015 14:27 | iJW 3 Factur          |                             |                                      |                  |                  | Declaratie Jeugdhulp |                 |
| 17-12-2015 14:26 | i W 3                 |                             |                                      |                  |                  | Declaratie Jeugdhulp |                 |
| 17-12-2015 13:26 | iWme                  |                             |                                      |                  |                  | Wmo Declaratie       |                 |
| 17-12-2015 13:09 | iJW 3 Wanwark baricht | Factuur opmaken             | Ja 🔻                                 |                  | )                | Declaratie Jeugdhulp | Kinderboerderij |
| 17-12-2015 12:34 | iJW 3 People          | Retaling                    |                                      |                  | )                | Declaratie Jeugdhulp | Kinderboerderij |
| 17-12-2015 12:27 | iWme Drostationsord   | becamig                     |                                      |                  |                  | Wmo Declaratie       |                 |
| 17-12-2015 11:18 | iWmc Botaling         | Betaalbaar stellen          | Ja 🔻                                 |                  | )                | Wmo Declaratie       |                 |
| 17-12-2015 11:17 | iWmc Samenyatting     | Datum betaling              | 21-12-2015                           |                  |                  | Wmo Declaratie       |                 |
| 16-12-2015 14:55 | iJW 3                 | Rekening van                |                                      |                  |                  | Declaratie Jeugdhulp | Kinderboerderij |
| 16-12-2015 14:53 | E WL                  | rickening fur               | NE17ING80682541087 (862.)            | •                |                  | Declaratie Jeugdhulp | Kinderboerderij |
| 16-12-2015 14:53 | iJW 3                 | Rekening naar               | NL17INGB0682541087 (Zorginstelling ) | •                |                  | Declaratie Jeugdhulp | Kinderboerderij |
| 16-12-2015 14:53 | iJW 3                 | Kenmerk                     | F12345                               |                  |                  | Declaratie Jeugdhulp | Kinderboerderij |
| 16-12-2015 14:48 | iJW 3                 | Omschriiving                | declaratie                           |                  |                  | Declaratie Jeugdhulp | Kinderboerderij |
| 16-12-2015 14:47 | iJW 3                 |                             | 000000                               |                  |                  | Declaratie Jeugdhulp | Kinderboerderij |
| 16-12-2015 14:44 | iJW 3                 | Contract                    | budget 2014                          | -                |                  | Declaratie Jeugdhulp | Kinderboerderij |
| 16-12-2015 14:44 | iJW 3                 | 🖀 Bekijk betaalregels       |                                      |                  |                  | Declaratie Jeugdhulp | Kinderboerderij |
| 16-12-2015 14:35 | iJW 3 Informatie      | Kostennlaats                | Project                              |                  | Bedrag           | Declaratie Jeugdhulp | Kinderboerderij |
| 16-12-2015 14:25 | iWmo                  | Hulp bij bet buisbouden     |                                      | 2                | 00.00            | Wmo Declaratie       | Kinderboerderij |
| 16-12-2015 14:24 | iWmo                  | in all by net master action |                                      |                  |                  | Wmo Declaratie       | Kinderboerderij |
| 16-12-2015 14:24 | iWmo                  |                             |                                      |                  |                  | Wmo Declaratie       | Kinderboerderij |
| 16-12-2015 14:05 | iWmo                  |                             |                                      |                  |                  | Wmo Declaratie       | Kinderboerderij |
| 16-12-2015 14:04 | iWmo                  |                             |                                      |                  |                  | Wmo Declaratie       | Kinderboerderij |
| 16-12-2015 14:04 | iWmo Voortgang        |                             |                                      |                  |                  | Wmo Declaratie       | Kinderboerderij |
| 16-12-2015 14:04 | iWmo                  |                             |                                      |                  |                  | Wmo Declaratie       | Kinderboerderij |
| 16-12-2015 13:25 | E WG                  |                             |                                      |                  | )                | Declaratie Jeugdhulp |                 |
| 16-12-2015 13:20 | iWme                  |                             |                                      |                  |                  | Wmo Declaratie       | Kinderboerderij |
| 16-12-2015 12:46 | iWme                  |                             |                                      |                  | )                | Wmo Declaratie       | Kinderboerderij |
| 16-12-2015 12:44 | iWme                  |                             |                                      |                  |                  | Wmo Declaratie       | Kinderboerderij |
| 16-12-2015 11:29 | E WG                  |                             |                                      |                  |                  | Declaratie Jeugdhulp |                 |
| 16-12-2015 10:15 | DW 3                  |                             |                                      | << Vorige Annul  | eren Volgende >> | Declaratie Jeugdhulp |                 |
| 15-12-2015 17:23 | iWme                  |                             |                                      |                  | )                | Wmo Declaratie       |                 |

Klik op het veld "bekijk betaalregel".

De betaalregels die in het declaratiebericht staan worden nu automatisch overgenomen. En worden eronder getoond (€200 euro voor hulp bij het huishouden).

Klik op volgende.

| 🖀 Nieuw 🔻 🚔 🔒    | 🗙 🗃 📐 🛛 Acties 👻      |                                                                   |                  |                |                      |                 |
|------------------|-----------------------|-------------------------------------------------------------------|------------------|----------------|----------------------|-----------------|
| Aangemaakt op 🛛  | Definitie             |                                                                   | Verzonden op     | Status         | Soort                | Van/Naar        |
| 21-12-2015 11:52 | iWmo 303 (versie 2)   |                                                                   | 21-12-2015 11:52 | In behandeling | Wmo Declaratie       | Zorginstelling  |
| 18-12-2015 15:07 | iJW 303 (versie 1)    |                                                                   | 18-12-2015 15:07 | In behandeling | Declaratie Jeugdhulp |                 |
| 18-12-2015 12:18 | iWmo 303 (versie 2)   |                                                                   | 17-12-2015 10:00 | In behandeling | Wmo Declaratie       |                 |
| 18-12-2015 12:18 | iWmo 303 (versie 2)   |                                                                   | 17-12-2015 10:00 | In behandeling | Wmo Declaratie       |                 |
| 17-12-2015 15:03 | iJW 303 (versie 2)    |                                                                   | 17-12-2015 15:03 | In behandeling | Declaratie Jeugdhulp |                 |
| 17-12-2015 15:02 | iJW 303 (versie 2)    |                                                                   | 17-12-2015 15:02 | In behandeling | Declaratie Jeugdhulp |                 |
| 17-12-2015 15:02 | iJW 303 (versie 2)    |                                                                   | 17-12-2015 15:02 | In behandeling | Declaratie Jeugdhulp |                 |
| 17-12-2015 15:01 | iJW 303 (versie 2)    |                                                                   | 17-12-2015 15:01 | In behandeling | Declaratie Jeugdhulp |                 |
| 17-12-2015 15:00 | iJW 303 (versie 2)    |                                                                   | 17-12-2015 15:00 | In behandeling | Declaratie Jeugdhulp |                 |
| 17-12-2015 14:28 | iJW 303 (versie 2)    |                                                                   | 17-12-2015 14:28 | In behandeling | Declaratie Jeugdhulp |                 |
| 17-12-2015 14:28 | iJW 3 + FBB Wizard    |                                                                   |                  |                | Declaratie Jeugdhulp |                 |
| 17-12-2015 14:27 | iJW 3 Factur          |                                                                   |                  |                | Declaratie Jeugdhulp |                 |
| 17-12-2015 14:26 | E WG                  |                                                                   |                  |                | Declaratie Jeugdhulp |                 |
| 17-12-2015 13:26 | iWme Clister          |                                                                   |                  |                | Wmo Declaratie       |                 |
| 17-12-2015 13:09 | iJW 3 Verwerk bericht |                                                                   |                  |                | Declaratie Jeugdhulp | Kinderboerderij |
| 17-12-2015 12:34 | iJW 3 Receis          | Samenyatting                                                      |                  |                | Declaratie Jeugdhulp | Kinderboerderij |
| 17-12-2015 12:27 | iWme Prestatierecord  | Sumenvaking                                                       |                  |                | Wmo Declaratie       |                 |
| 17-12-2015 11:18 | iWme Retained         |                                                                   |                  |                | Wmo Declaratie       |                 |
| 17-12-2015 11:17 | iWme Samenyatting     | Het bericht is goedgekeurd                                        |                  |                | Wmo Declaratie       |                 |
| 16-12-2015 14:55 | iJW 3                 | Alle regels in het bericht zin goertoeke und                      |                  |                | Declaratie Jeugdhulp | Kinderboerderij |
| 16-12-2015 14:53 | iJW 3                 |                                                                   |                  |                | Declaratie Jeugdhulp | Kinderboerderij |
| 16-12-2015 14:53 | iJW 3                 | Een Factuur met een totaalbedrag van 212,00 zal worden aangemaakt |                  |                | Declaratie Jeugdhulp | Kinderboerderij |
| 16-12-2015 14:53 | iJW 3                 | De volgende betalingsrecords worden aangemaakt                    |                  |                | Declaratie Jeugdhulp | Kinderboerderij |
| 16-12-2015 14:48 | iJW 3                 | Hulp bij bet buisbourden 0 200.00                                 |                  |                | Declaratie Jeugdhulp | Kinderboerderij |
| 16-12-2015 14:47 | iJW 3                 |                                                                   |                  |                | Declaratie Jeugdhulp | Kinderboerderij |
| 16-12-2015 14:44 | iJW 3                 | Klik op start om het retourbericht te versturen.                  |                  |                | Declaratie Jeugdhulp | Kinderboerderij |
| 16-12-2015 14:44 | iJW 3                 |                                                                   |                  |                | Declaratie Jeugdhulp | Kinderboerderij |
| 16-12-2015 14:35 | iJW 3 Informatie      |                                                                   |                  |                | Declaratie Jeugdhulp | Kinderboerderij |
| 16-12-2015 14:25 | iWmo                  |                                                                   |                  |                | Wmo Declaratie       | Kinderboerderij |
| 16-12-2015 14:24 | iWmo                  |                                                                   |                  |                | Wmo Declaratie       | Kinderboerderij |
| 16-12-2015 14:24 | iWmo                  |                                                                   |                  |                | Wmo Declaratie       | Kinderboerderij |
| 16-12-2015 14:05 | iWmo                  |                                                                   |                  |                | Wmo Declaratie       | Kinderboerderij |
| 16-12-2015 14:04 | iWmo                  |                                                                   |                  |                | Wmo Declaratie       | Kinderboerderij |
| 16-12-2015 14:04 | Wmo Voortgang         |                                                                   |                  |                | Wmo Declaratie       | Kinderboerderij |
| 16-12-2015 14:04 | iWmo                  |                                                                   |                  |                | Wmo Declaratie       | Kinderboerderij |
| 16-12-2015 13:25 | DW 3                  |                                                                   |                  | •              | Declaratie Jeugdhulp |                 |
| 16-12-2015 13:20 | iWme                  |                                                                   |                  |                | Wmo Declaratie       | Kinderboerderij |
| 16-12-2015 12:46 | iWme                  |                                                                   |                  | )              | Wmo Declaratie       | Kinderboerderij |
| 16-12-2015 12:44 | iWme                  |                                                                   |                  | •              | Wmo Declaratie       | Kinderboerderij |
| 16-12-2015 11:29 | DW 3                  |                                                                   |                  |                | Declaratie Jeugdhulp |                 |
| 16-12-2015 10:15 | DW 3                  |                                                                   | << Vorige Annul  | leren Start    | Declaratie Jeugdhulp |                 |
| 15-12-2015 17:23 | iWme                  |                                                                   |                  | ,              | Wmo Declaratie       |                 |

Indien u start aanklikt wordt automatisch het 304 bericht verzonden naar de verzender van het 303 bericht.

### 9.5 Verzenden 304 bericht

In principe wordt een 304, na doorlopen van de wizard voor de 303, automatisch verzonden.

Een verzonden 304 vindt u in uw postvak uit in de module berichten.

| - Intro                                   | 🔛 Nieuw 💌 🎬 🔚    | 🗙 🎒 🛕 🛛 Acties 👻    |                  |           |                             |                      |
|-------------------------------------------|------------------|---------------------|------------------|-----------|-----------------------------|----------------------|
| <ul> <li>Mijn postvak IN (41)</li> </ul>  | Aangemaakt op 🛛  | Definitie           | Verzonden op     | Status    | Soort                       | Van/Naar             |
| <ul> <li>Mijn postvak UIT (17)</li> </ul> | 22-12-2015 15:36 | iWmo 304 (versie 2) | 22-12-2015 15:36 | Afgerond  | Wmo Declaratie Retour       | Zorginstelling       |
| <ul> <li>Alle berichten</li> </ul>        | 22-12-2015 10:04 | iWmo 304 (versie 2) | 22-12-2015 10:04 | Afgerond  | Wmo Declaratie Retour       | organisatie iWmo 2.0 |
| - Archief                                 | 22-12-2015 10:04 | iWmo 304 (versie 2) | 22-12-2015 10:04 | Afgerond  | Wmo Declaratie Retour       | organisatie iWmo 2.0 |
| - Verwijderd                              | 21-12-2015 16:17 | iWmo 304 (versie 2) | 21-12-2015 16:17 | Afgerond  | Wmo Declaratie Retour       | organisatie iWmo 2.0 |
|                                           | 21-12-2015 16:17 | iWmo 304 (versie 2) | 21-12-2015 16:17 | Afgerond  | Wmo Declaratie Retour       | organisatie iWmo 2.0 |
|                                           | 21-12-2015 16:03 | iWmo 304 (versie 2) | 21-12-2015 16:03 | Afgerond  | Wmo Declaratie Retour       | organisatie iWmo 2.0 |
|                                           | 21-12-2015 16:03 | iWmo 304 (versie 2) | 21-12-2015 16:03 | Afgerond  | Wmo Declaratie Retour       | organisatie iWmo 2.0 |
|                                           | 21-12-2015 14:02 | iWmo 304 (versie 2) | 21-12-2015 14:02 | Afgerond  | Wmo Declaratie Retour       | Zorginstelling       |
|                                           | 18-12-2015 14:19 | iWmo 304 (versie 2) | 18-12-2015 19:44 | Afgerond  | Wmo Declaratie Retour       | organisatie iWmo 2.0 |
|                                           | 18-12-2015 14:19 | iWmo 304 (versie 2) | 18-12-2015 19:44 | Afgerond  | Wmo Declaratie Retour       | organisatie iWmo 2.0 |
|                                           | 18-12-2015 13:17 | iWmo 304 (versie 2) | 18-12-2015 13:19 | Afgerond  | Wmo Declaratie Retour       | organisatie iWmo 2.0 |
|                                           | 18-12-2015 13:17 | iWmo 304 (versie 2) | 18-12-2015 13:19 | Afgerond  | Wmo Declaratie Retour       | organisatie iWmo 2.0 |
|                                           | 18-12-2015 12:28 | iWmo 304 (versie 2) | 18-12-2015 12:28 | Afgerond  | Wmo Declaratie Retour       | organisatie iWmo 2.0 |
|                                           | 18-12-2015 12:28 | iWmo 304 (versie 2) | 18-12-2015 12:28 | Afgerond  | Wmo Declaratie Retour       | organisatie iWmo 2.0 |
|                                           | 18-12-2015 11:57 | iWmo 304 (versie 2) | 18-12-2015 11:57 | Afgerond  | Wmo Declaratie Retour       | organisatie iWmo 2.0 |
|                                           | 17-12-2015 10:16 | iJW 304 (versie 2)  | 17-12-2015 10:16 | Verstuurd | Declaratie Jeugdhulp retour | Kinderboerderij      |
|                                           | 16-12-2015 15:41 | iWmo 304 (versie 2) | 16-12-2015 15:41 | Verstuurd | Wmo Declaratie Retour       | Kinderboerderij      |
| 1                                         |                  |                     |                  |           |                             |                      |

### 9.6 Archiveer uw 304 bericht

Indien u uw 304 wilt archiveren, dan klikt u op de button "Acties". Klik vervolgens op "Archiveer bericht". Uw bericht wordt nu naar archief gezet.

| Berichten             |                                                     | Acties 🔽 🕢 🗸                           |  |  |  |
|-----------------------|-----------------------------------------------------|----------------------------------------|--|--|--|
| Miin postvak IN (41)  |                                                     | Archiveer bericht                      |  |  |  |
| Mijn postvak UIT (17) | Bericht                                             |                                        |  |  |  |
|                       | Definitie                                           | iWmo 304 (versie 2)                    |  |  |  |
| Inhoud                | Prioriteit                                          | Normaal                                |  |  |  |
| Gecodeerde Inhoud     | Status                                              | Verstuurd                              |  |  |  |
| Regels<br>Subjecter   | Aangemaakt op                                       | 16-12-2015 🚽                           |  |  |  |
| Archief               | Verzonden op                                        | 16-12-2015                             |  |  |  |
| Verwijderd            | Testlevering                                        | Nee                                    |  |  |  |
|                       | Bestandsnaam                                        | Wmo304(versie2)_779_20151216034108.xml |  |  |  |
|                       | Gearchiveerd                                        |                                        |  |  |  |
|                       | Berichtenstroom                                     |                                        |  |  |  |
|                       | iWmo 301 (versie 2) (16-1<br>iWmo 302 (versie 2) (1 | 12-2015 13:29)<br>6-12-2015 13:29)     |  |  |  |
|                       | ⊡- iWmo 303 (versie 2) (16-12-2015 13:29)           |                                        |  |  |  |
|                       | iWmo 304 (versie 2) (16-12-2015 15:41)              |                                        |  |  |  |
|                       | $\sim$ Stor FourDeficit (10-12-2015 15:41)          |                                        |  |  |  |
|                       |                                                     |                                        |  |  |  |
|                       |                                                     |                                        |  |  |  |
| NOTE Let op! U he     | eft maar 3 werkdagen om                             | te reageren op een 303 bericht (zie    |  |  |  |

www.istandaarden.nl)

# HOOFDSTUK 10 Aanpassingen XML

Binnen Aeolus Back worden sjablonen gebruikt. Deze sjablonen worden bij iedere release gecontroleerd en waar nodig aangepast. Ook worden nieuwe sjablonen beschikbaar gesteld. Onderstaand staat beschreven welke sjablonen zijn aangepast/ toegevoegd en welke aanpassingen zijn doorgevoerd.

### **BELANGRIJK:**

De gemeente heeft de mogelijkheid om de standaard sjablonen individueel aan te passen. Er is bij het aanpassen van sjablonen geen rekening gehouden met deze individuele aanpassingen.

Indien u aanpassingen heeft aangebracht aan sjablonen in uw sjablonenmap, kan het zijn dat bij het plaatsen van de nieuwe sjablonen individuele aanpassingen worden overschreven.

Horlings & Eerbeek is niet verantwoordelijk voor het overschrijven van deze individueel aangepaste sjablonen. Eventuele wijzigingen dient u zelf door te voeren. Natuurlijk zijn de consultants van Horlings & Eerbeek te allen tijde bereid u hier bij te ondersteunen.

| Bestand                       | Aanpassing                                                                                                    |
|-------------------------------|----------------------------------------------------------------------------------------------------|
| Aanvraaggegevens.xml          | Veld Herkomst toegevoegd t.b.v. alle rapporten.<br>Indien veld Herkomst niet is gevuld, wordt dit<br>niet getoond                                                                    |
|                               | Datum melding toegevoegd t.b.v. alle rapporten.                                                                                                    |
|                               | In de dossiers Zorg en Jeugd het veld Verwijzer toegevoegd.                                                                                                    |
|                               | Veld Procedure aangepast. Indien de waarde van<br>het veld Procedure = 0 (niet gedefinieerd) wordt<br>het niet meer getoond in de rapportage                                         |
|                               | In het dossier Jeugd zijn 2 velden toegevoegd,<br>namelijk gezaghouder:<br>- Ligt het gezag bij de ouder<br>- Gezaghouder                                                            |
|                               | In de aanvragen mutatie en beëindiging Zorg en<br>Jeugd zijn 2 velden toegevoegd t.b.v. de monitor<br>sociaal domein<br>- Reden einde<br>- Reden mutatie (alleen bij mutatierapport) |
| AanvraaggegevensOnderwijs.xml | Veld Herkomst toegevoegd t.b.v. alle rapporten.<br>Indien veld Herkomst niet is gevuld, wordt dit<br>niet getoond                                                                    |
|                               | Datum melding toegevoegd t.b.v. alle rapporten.                                                                                                    |
| Woonlasten.xml                | Veld Toelichting toegevoegd. Indien veld niet is gevuld, wordt het ook niet getoond in het rapport.                                                                                  |

| Bestand                 | Aanpassing                                                                                                    |
|-------------------------|----------------------------------------------------------------------------------------------------|
| AdviesHBH.xml           | Datum heronderzoek toegevoegd. Indien er geen<br>datum is ingevoerd, wordt het veld ook niet<br>getoond in de output. |
|                         | Reden intrekking is toegevoegd. Wordt alleen getoond indien van toepassing.                                           |
| WMOadvies.xml           | Reden intrekking toegevoegd. Wordt alleen getoond indien advies = Intrekking                                          |
| Normering.xml           | Situatie huishoudleden aangepast aan de huidige omschrijvingen in de participatiewet.                                 |
|                         | Toeslag bij normering gedeactiveerd.                                                                                  |
| OverigLangdurig2009.xml | Langdurigheidstoeslag vervangen door individuele inkomenstoeslag.                                                     |
|                         | WWB vervangen door Participatiewet                                                                                    |
| Clientuitgebreid.xml    | Dubbele regel 'woonsituatie' verwijderd.                                                                              |
|                         | Veld zakelijke relatie verwijderd. Niet meer van toepassing.                                                          |